# Colligo Email Manager 6.1

# Offline Mode – Administrator's Guide

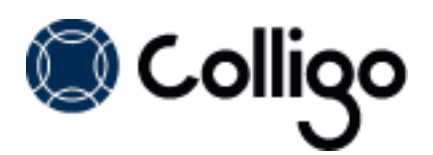

# Contents

| Introduction                                        | 3  |
|-----------------------------------------------------|----|
| Target Audience                                     | 3  |
| Overview                                            | 3  |
| SharePoint Security & Privileges                    | 3  |
| Technical Requirements                              | 4  |
| Software Requirements                               | 4  |
| Server Software Requirements                        | 4  |
| Hardware Requirements                               | 4  |
| Installing Colligo Email Manager                    | 5  |
| EXE Installer                                       | 5  |
| Interactive EXE Install                             | 5  |
| MSI Installer                                       | 5  |
| Interactive MSI Install                             | 5  |
| Silent Install or Uninstall                         | 5  |
| Display Language                                    | 6  |
| Post-Install Configuration                          | 7  |
| Overriding PST Policies                             | 7  |
| Editing the MSI                                     | 7  |
| Installing the Orca MSI editor                      | 7  |
| Using Orca to Edit the MSI                          | 7  |
| Editing the Registry                                | 8  |
| Colligo Administrator                               | 10 |
| Activation and Licensing                            | 10 |
| Communications                                      | 10 |
| White Labeling                                      | 11 |
| Support for AD FS 2.0                               | 11 |
| Federation with Office 365 Sites                    | 12 |
| Upload-only Folders vs Offline Folders              | 15 |
| Metadata                                            | 16 |
| Hiding Metadata Fields                              | 16 |
| Configuring SharePoint Libraries for Email Metadata | 17 |
| Downloading the List Template                       | 17 |
| Installing the Sample List Template                 | 17 |
| Creating a Site                                     | 18 |
| Manually Creating Content Types                     | 20 |
| Enabling Metadata Extraction                        | 20 |
| Adding a New Content Type to a Library              | 21 |
| Configuring a Content Type                          | 23 |

| Adding a New Content Type to Library.25Creating a Library Without Content Types27Creating an Email View28Validating Metadata Extraction30Changing Column Mappings30Configuring Search32Adding Columns to SharePoint32Adding a Content Source33Adding Managed Property Mappings36Enabling the Attachment Property in Search39Enabling the IsDocument Property40Configuring Local Machines41Uninstalling Colligo Email Manager41 | Hiding Columns                             | 25 |
|----------------------------------------------------------------------------------------------------|--------------------------------------------|----|
| Creating a Library Without Content Types27Creating an Email View28Validating Metadata Extraction30Changing Column Mappings30Configuring Search32Adding Columns to SharePoint32Adding a Content Source33Adding Managed Property Mappings36Enabling the Attachment Property in Search39Enabling the IsDocument Property40Configuring Local Machines41Uninstalling Colligo Email Manager41                                        | Adding a New Content Type to Library       | 25 |
| Creating an Email View28Validating Metadata Extraction30Changing Column Mappings30Configuring Search32Adding Columns to SharePoint32Adding a Content Source33Adding Managed Property Mappings36Enabling the Attachment Property in Search39Enabling the IsDocument Property40Configuring Local Machines41Uninstalling Colligo Email Manager41                                                                                  | Creating a Library Without Content Types   | 27 |
| Validating Metadata Extraction30Changing Column Mappings30Configuring Search32Adding Columns to SharePoint32Adding a Content Source33Adding Managed Property Mappings36Enabling the Attachment Property in Search39Enabling the IsDocument Property40Configuring Local Machines41Uninstalling Colligo Email Manager41                                                                                                    | Creating an Email View                     | 28 |
| Changing Column Mappings30Configuring Search32Adding Columns to SharePoint32Adding a Content Source33Adding Managed Property Mappings36Enabling the Attachment Property in Search39Enabling the IsDocument Property40Configuring Local Machines41Uninstalling Colligo Email Manager41                                                                                                    | Validating Metadata Extraction             |    |
| Configuring Search32Adding Columns to SharePoint32Adding a Content Source33Adding Managed Property Mappings36Enabling the Attachment Property in Search39Enabling the IsDocument Property40Configuring Local Machines41Uninstalling Colligo Email Manager41                                                                                                    | Changing Column Mappings                   |    |
| Adding Columns to SharePoint32Adding a Content Source33Adding Managed Property Mappings36Enabling the Attachment Property in Search39Enabling the IsDocument Property40Configuring Local Machines41Uninstalling Colligo Email Manager41                                                                                                    | Configuring Search                         | 32 |
| Adding a Content Source33Adding Managed Property Mappings36Enabling the Attachment Property in Search39Enabling the IsDocument Property40Configuring Local Machines41Uninstalling Colligo Email Manager41                                                                                                    | Adding Columns to SharePoint               |    |
| Adding Managed Property Mappings       36         Enabling the Attachment Property in Search       39         Enabling the IsDocument Property       40         Configuring Local Machines       41         Uninstalling Colligo Email Manager       41                                                                                                    | Adding a Content Source                    |    |
| Enabling the Attachment Property in Search                                                                                                    | Adding Managed Property Mappings           |    |
| Enabling the IsDocument Property                                                                                                    | Enabling the Attachment Property in Search |    |
| Configuring Local Machines                                                                                                    | Enabling the IsDocument Property           | 40 |
| Uninstalling Colligo Email Manager41                                                                                                    | Configuring Local Machines                 | 41 |
|                                                                                                    | Uninstalling Colligo Email Manager         | 41 |

# Introduction

This document provides guidance for your deployment of Colligo Email Manager.

User documentation is available on the Colligo Email Manager support website: <u>http://www.colligo.com/support/</u>.

For any further technical details, please contact Colligo Technical Support at <u>support@colligo.com</u>, or for sales related questions, please contact <u>sales@colligo.com</u>.

# **Target Audience**

- IT Administrators
- Technical Evaluators
- Deployment Managers

### **Overview**

Colligo Email Manager is an easy-to-deploy .NET client-only application; no server modifications are required. The installer package is 10 MB in size. When installed, it consumes less than 20 MB of disk space, not including content. Colligo Email Manager supports customized installations and can be deployed using your choice of deployment tools.

Colligo Email Manager supports SharePoint 2010 and SharePoint 2010 Online (Office365), and Outlook 2007 and 2010.

Colligo Email Manager provides the following functionality:

- Filing of email and attachments to SharePoint 2010 sites through drag-and-drop or ribbon buttons
- Full metadata support for tagging email and attachments as they are being filed
- Simultaneous federated search of SharePoint 2010 sites and Outlook
- Sending links to attachments from SharePoint 2010
- Browsing of SharePoint 2010 document libraries from within Outlook

# **SharePoint Security & Privileges**

By using SharePoint's web services to access SharePoint data, Colligo Email Manager respects all privileges defined on the site. Colligo Email Manager supports most standard sign-on processes supported by SharePoint, including support for default credentials and other specified credentials. Passwords are stored in a secure manner using the Windows Cryptographic API.

The following standard Windows IIS authentication types are supported:

- Basic
- Digest
- Kerberos (Integrated Windows)
- NTLM (Integrated Windows)

Claims-based authentication is also supported. SharePoint by default does not provide web service permissions to anonymous users, so this permission level cannot be used for uploading documents to SharePoint. Client certificates, ASP.NET forms-based authentication, and single-sign-on (SSO) based on Active Directory Federation Services (AD FS 2.0) or similar identity management systems are not currently supported.

# **Technical Requirements**

### **Software Requirements**

Colligo Email Manager requires the following software:

- Microsoft Outlook 2007, 2010 SP1, or 2013 (32-bit or 64-bit edition)
- Internet Explorer 7, 8, 9, or 10 (optional)
- Windows XP SP3, Windows Vista, Windows 7, or Windows 8
- Windows 2008R2 Server (for Terminal Services)

Colligo Email Manager also requires the following supporting software on the client machine:

- Microsoft .NET framework 4.0 Runtime
  - o http://www.microsoft.com/download/en/details.aspx?id=17718
- Microsoft Visual C++ 2010 Redistributable Package
  - 32-bit Operating System: <u>http://www.microsoft.com/download/en/details.aspx?id=5555</u>
  - o 64-bit Operating System: <u>http://www.microsoft.com/download/en/details.aspx?id=14632</u>
- Visual Studio Tools for Office (VSTO) 2010
  - o http://www.microsoft.com/en-us/download/details.aspx?id=35594
- Microsoft Office PIAs
  - Office 2010: <u>http://www.microsoft.com/download/en/details.aspx?id=3508</u>
  - Office 2007: <u>http://www.microsoft.com/download/en/details.aspx?id=18346</u>
- Windows Identity Foundation: <u>http://www.microsoft.com/en-ca/download/details.aspx?id=17331</u> *NOTE*: Windows Identity Foundation (WIF) is not supported in Windows XP, so it is not necessary to install it if you are using XP. For Windows Vista/ 7/8, WIF is required to handle Colligo Administrator authentication through AD FS 2.0.

### **Server Software Requirements**

Colligo Email Manager requires at least one of the following:

- Microsoft SharePoint Server 2013
- Microsoft SharePoint Server 2010
- Microsoft SharePoint Foundation 2010
- Microsoft SharePoint 2007
- SharePoint 2010 & 2013 Online (Office 365)
- (Optional) Microsoft FAST Search Server 2010 for SharePoint

No additional server-side software is required from Colligo. Colligo Administrator is an optional serverside component facilitating enterprise deployments of Colligo Email Manager and other Colligo client software.

Colligo Email Manager has been tested with and fully supports Service Pack 1 (SP1) for SharePoint Server 2010 and SharePoint Foundation 2010. Contact Colligo Support (<u>support@colligo.com</u>) for compatibility questions regarding further Cumulative Updates and Service Packs for SharePoint.

### **Hardware Requirements**

Colligo Email Manager has the same client system requirements as Office, which you can find here: <u>http://technet.microsoft.com/en-us/library/ee624351.aspx#Overview</u>

# Installing Colligo Email Manager

There are two installers for Colligo Email Manager. These are a .exe installer and a .msi installer.

Additionally, the installer package you need is dependent on which Operating System you are running:

- For a 32-bit operating system, use the x86 installer
- For a 64-bit operating system, use the x64 installer

### **EXE Installer**

This installer package is an executable file with the following key features:

- Supports interactive install only (does not support silent install)
- Automatically installs software prerequisites (downloaded from www.colligo.com)
- Not customizable

### **Interactive EXE Install**

**NOTE**: Microsoft Outlook must be closed for the installation to be successful.

- 1. Double-click the installation file.
- 2. Prerequisites are downloaded and installed.
- 3. Enter your license key.

Colligo Email Manager can be set to launch at Windows Start Up. This enables the background synchronization to start automatically.

#### **MSI Installer**

The MSI installer package has the following key features:

- Supports silent and interactive installs
- Does not install prerequisites these must be downloaded and pre-installed
- Customizable

### **Interactive MSI Install**

**NOTE**: Microsoft Outlook must be closed for the installation to be successful.

- 1. Ensure prerequisites are installed.
- 2. Double-click the installation file.
- 3. Enter your license key.

### **Silent Install or Uninstall**

You can use the msiexec utility to install or uninstall silently.

To perform a silent install, use the following command line: msiexec /i <Installer.msi> /gn

For example:

msiexec /i ColligoEmail Manager.msi /qn

To perform a silent uninstall, use the following command line: msiexec /x <Installer.msi> /qn

You can install a customized version of Colligo Email Manager using the msi installer. When using a batch file to install a customized msi package, it is important to ensure the prerequisites are installed before attempting to install Colligo Email Manager.

An example batch file is listed below:

```
msiexec /i \\server\Email ManagerInstall\PreReq\02007PIA.MSI /qn
\\server\Email ManagerInstall\PreReq\vstor.exe /q
msiexec /i \\server\Email ManagerInstall\CustomColligoEmail Manager.msi
/qn
```

### **Display Language**

Colligo Email Manager is available in English, French, German, and Spanish (Castilian and Latin American). If users have a French/German/Spanish version of Microsoft Office installed, Email Manager displays in the same language; otherwise it displays in English.

# **Post-Install Configuration**

Colligo Email Manager saves settings in the registry. Many settings can be configured post-install by pushing out settings to the registry. A detailed list of settings is maintained on the Colligo website at <a href="http://www.colligo.com/support/settings/email-manager/">http://www.colligo.com/support/settings/email-manager/</a>

# **Overriding PST Policies**

Some organizations have a policy that does not allow users to create or modify PSTs. If this is the case, the following key must be added to the registry in order to override the policy and allow users to file emails and attachments to SharePoint locations through Colligo Email Manager:

| Кеу        | HKEY_CURRENT_USER\Software\Policies\Microsoft\Office\ <version>\Outlook\PST\</version> |
|------------|----------------------------------------------------------------------------------------|
| Value Name | PSTD is able Grow Allow Authenticode Overrides                                         |
| Value Data | 1                                                                                      |
| Value Type | DWORD                                                                                  |

For more information, please see: <u>http://support.microsoft.com/kb/956070</u>

# **Editing the MSI**

To edit the MSI installer package you need an MSI database editor. Colligo recommends the Orca database editor. Orca is a Microsoft utility for modifying and validating Windows Installer packages. It is intended to allow setup authors and administrators to manipulate databases compatible with the Windows Installer Service. This utility is a part of the Windows Installer SDK download, along with other MSI related tools.

An introduction to Orca can be found on the Microsoft site: <u>http://support.microsoft.com/kb/255905/EN-US/</u>

# Installing the Orca MSI editor

Instead of downloading the entire Windows Installer SDK, you can download Orca from Colligo's web site: <u>https://community.colligo.com/entries/23392635-How-can-I-use-Orca-MSI-editor-to-configure-a-Colligo-installer</u>

### Using Orca to Edit the MSI

Once you have installed Orca, you can start editing the Colligo Email Manager.msi file. Colligo recommends copying the MSI file and working on the copy, because **Save As** in Orca does not save the entire MSI package.

Editing an MSI file:

- 1. Open the MSI file in Orca.
- 2. Navigate to the **Property** table in the **Tables** list.

| 🙅 ColligoEmailManager_x86.msi - Orca       |                                  |                                |                                                     |    |  |
|--------------------------------------------|----------------------------------|--------------------------------|-----------------------------------------------------|----|--|
| File Edit Tables Transform Tools View Help |                                  |                                |                                                     |    |  |
|                                            |                                  |                                |                                                     |    |  |
| Tables                                     |                                  | Property                       | Value                                               | ~  |  |
| MsiAssemblyName                            |                                  | UpgradeCode                    | {7D6190A9-B50F-4798-8307-486DFC41742F}              |    |  |
| MsiDigitalCertificate                      |                                  | VSDFrameworkVersion            | v4.0                                                | 1  |  |
| MsiDigitalSignature                        |                                  | VSDAllowLaterFrameworkVersions | False                                               | 1  |  |
| MsiFileHash                                |                                  | ProductName                    | Colligo Email Manager                               | 1  |  |
| MsiPatchHeaders                            |                                  | ProductCode                    | {DE7F1847-1ADB-4A9D-B784-9E63F30EC0D1}              | 1  |  |
| ODBCAttribute                              |                                  | ProductVersion                 | 5.0.065                                             | 1  |  |
| ODBCDataSource                             |                                  | Manufacturer                   | Colligo Networks                                    | 1  |  |
| ODBCDriver                                 |                                  | ARPCONTACT                     | Colligo Networks                                    | 1  |  |
| ODBCSourceAttribute                        |                                  | ProductLanguage                | 1033                                                | 1  |  |
| ODBCTranslator                             |                                  | ARPPRODUCTICON                 | _853F67D554F05449430E7E.exe                         | 1  |  |
| Patch                                      |                                  | SecureCustomProperties         | PREVIOUSVERSIONSINSTALLED; NEWERPRODUC              | 1  |  |
| PatchPackage                               | hPackage VSDNETURLMSG This setup |                                | This setup requires the .NET Framework version      | 1  |  |
| ProgId                                     |                                  | VSDIISMSG                      | This setup requires Internet Information Server 5   |    |  |
| Property                                   | _                                | VSDUIANDADVERTISED             | This advertised application will not be installed   |    |  |
| PublishComponent                           | =                                | VSDNETMSG                      | This setup requires the .NET Framework version      |    |  |
| RadioButton                                |                                  | VSDINVALIDURLMSG               | The specified path '[2]' is unavailable. The Intern |    |  |
| RegLocator                                 |                                  | VSDVERSIONMSG                  | Unable to install because a newer version of this   |    |  |
| Registry                                   |                                  | MaintenanceForm_Action         | Repair                                              |    |  |
| RemoveFile                                 |                                  | ErrorDialog                    | ErrorDialog                                         |    |  |
| RemoveIniFile                              |                                  | SFF_UpFldrBtn                  | UpFldrBtn                                           |    |  |
| RemoveRegistry                             | Ψ.                               | SEE NewEldrBtn                 | NewFldrBtn                                          | ۳. |  |
| Tables: 88                                 |                                  | Property - 35 rows             | No column is selected.                              |    |  |

3. From the **Tables** menu, select **Add Row**. The **Add Row** dialog displays:

| d Row      |                      |        | Name -   | × |
|------------|----------------------|--------|----------|---|
| Name       | Value                |        |          |   |
| Property   |                      |        |          |   |
| Value      |                      |        |          |   |
|            |                      |        |          |   |
|            |                      |        |          |   |
|            |                      |        |          |   |
| Column     | 1                    |        |          |   |
| Property - | String[72], Required |        |          |   |
|            |                      |        |          |   |
|            |                      |        |          |   |
|            | ОК                   | Cancel | ]        |   |
|            |                      |        | <i>.</i> |   |

- 4. Enter the **Property** name and **Value**.
- 5. Click **OK**.

The new property displays in the Property Table.

**NOTE**: Ensure you are using the exact same property names as specified in the **Post-Install Configuration** section. The property names are case sensitive.

**NOTE:** When editing an MSI database using Orca, there are extra steps required if you perform a **Save As...** As a best practice, it is advisable to edit an MSI database and **Save** the file being edited.

# **Editing the Registry**

Registry settings may be stored under HKEY\_LOCAL\_MACHINE or HKEY\_CURRENT\_USER. Values are stored in:

- HKEY\_LOCAL\_MACHINE\Software\Colligo\Contributor\
- HKEY\_LOCAL\_MACHINE\Software\Wow6432Node\Colligo\Contributor\
- HKEY\_CURRENT\_USER\Software\Colligo\Contributor\

Registry keys must be in the form of Key/String Value. To add a string value to a registry key:

- 1. Open the Registry Editor.
- Navigate to the Key you want to add a new String Value to. For example, if the key is
   EmailManager/Search/OutlookPaneVisible, Search is the key and OutlookPaneVisible is the string
   value within the Outlook Key.

**NOTE**: If the key doesn't exist, you can create it by right clicking on the parent key and select **New Key** from the contextual menu.

3. Right-click on the right side and select **New > String Value** from the contextual menu:

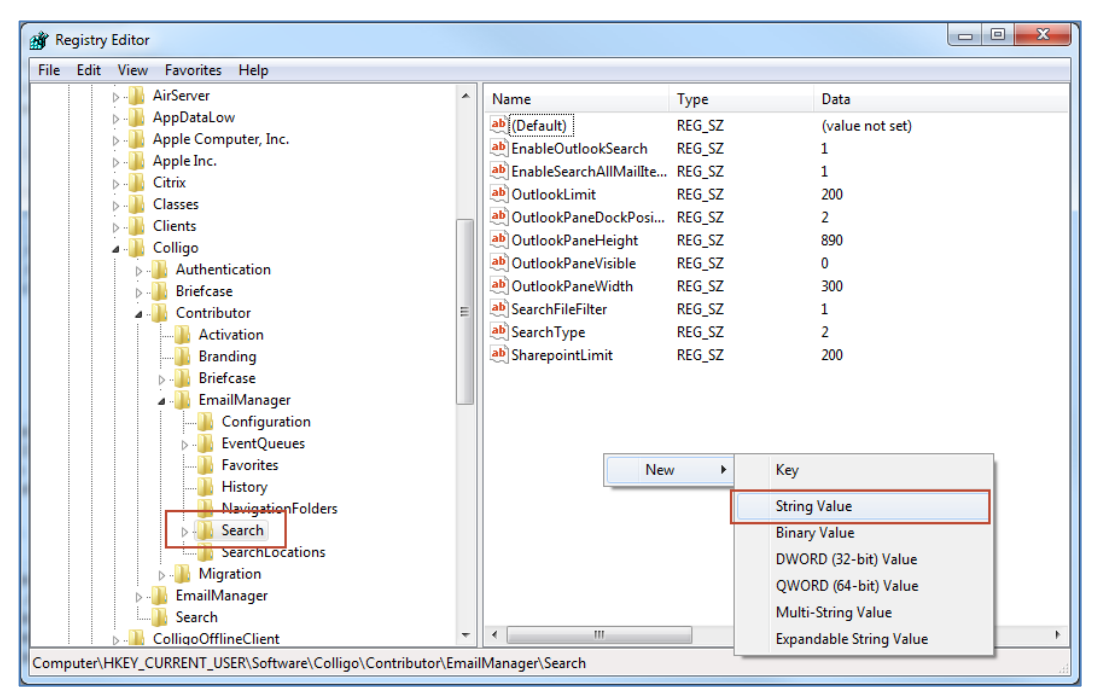

A new String Value appears in the Name list.

Enter the name of the String Value; in this example, it would be **OutlookPaneVisible**.
 To edit the name of the String Value, right click it and select **Rename** from the contextual menu:

| Name                     |             | Туре      | Data            |
|--------------------------|-------------|-----------|-----------------|
| 🕒 (Default)              |             | REG_SZ    | (value not set) |
| 👲 OutlookPaneDo          | ockPosition | REG_SZ    | 2               |
| 赴 OutlookPaneH           | eight       | REG_SZ    | 723             |
| ab OutlookPaneWidth      |             | REG_SZ    | 274             |
| DutlookPane <sup>v</sup> | _0_0_       | DEC CZ    |                 |
|                          | Modify      |           |                 |
|                          | Modify Bir  | nary Data |                 |
|                          | Delete      |           |                 |
|                          | Rename      |           |                 |

5. Press **Enter** or right-click and select **Modify** from the contextual menu to display the **Edit String** dialog:

| Edit String        | ×         |
|--------------------|-----------|
| Value name:        |           |
| OutlookPaneVisible |           |
| Value data:        |           |
|                    |           |
|                    | OK Cancel |

6. Enter the Value data and click OK.

# **Colligo Administrator**

Colligo Administrator is a system for managing, configuring, and monitoring Colligo Email Manager from a SharePoint server. Colligo Administrator consists of two components: the administrative server, which is built on standard SharePoint (SharePoint 2010 or later) and the administrative client, which is built into Colligo Email Manager.

Colligo Administrator allows you to centrally administer your users' SharePoint sites, folders, favorites, and Launchpad configuration. This makes it easy for users to file emails and documents to the right locations and access the right content without having to understand SharePoint.

For more information about Colligo Administrator, contact Colligo Sales.

# **Activation and Licensing**

Colligo Email Manager is normally licensed on a per user / per machine basis and the activation system is used to enable and authorize client installation. Each Colligo Email Manager client performs an activation request to the Colligo Activation servers to gain the necessary authorization for execution. The results of this activation are recorded in a special file that is stored in the installation area of Colligo Email Manager.

In a remote desktop server environment, where the user profile and storage may be located on network storage or may be created on demand, this activation file may not be maintained between sessions leading to unnecessary and repeated activation requests.

There is special licensing and license keys available for use with a remote desktop server environment that eliminates this activation request traffic. For further information contact <u>Colligo Sales</u>.

# Communications

Colligo Email Manager communicates with SharePoint through the web services, the details of which are available on MSDN at: <u>http://msdn2.microsoft.com/en-us/library/aa979690.aspx</u>.

These web services calls are transmitted over HTTP (or HTTPS) using TCP. Colligo Email Manager also uses FrontPage RPC methods to communicate with the SharePoint server. FrontPage RPCs are also transmitted over HTTP(S) and TCP.

Details of the FrontPage RPC protocols are available on MSDN at: http://msdn2.microsoft.com/en-us/library/ms954084.aspx.

The services described above are installed and enabled on SharePoint by default. Because they are layered on top of TCP/HTTP, communication works over most WAN/VPN and/or wireless connections, as well as a standard LAN.

# White Labeling

For information on white labeling, please contact Colligo. There are a number of MSI properties that you can configure to reflect your own company name or branding in the interface. This feature requires an additional license from Colligo.

# Support for AD FS 2.0

Colligo Email Manager supports AD FS 2.0 (Active Directory Federation Service) authentication.

The infrastructure of the client machine, SharePoint Server, and AD FS 2.0 Server is illustrated below:

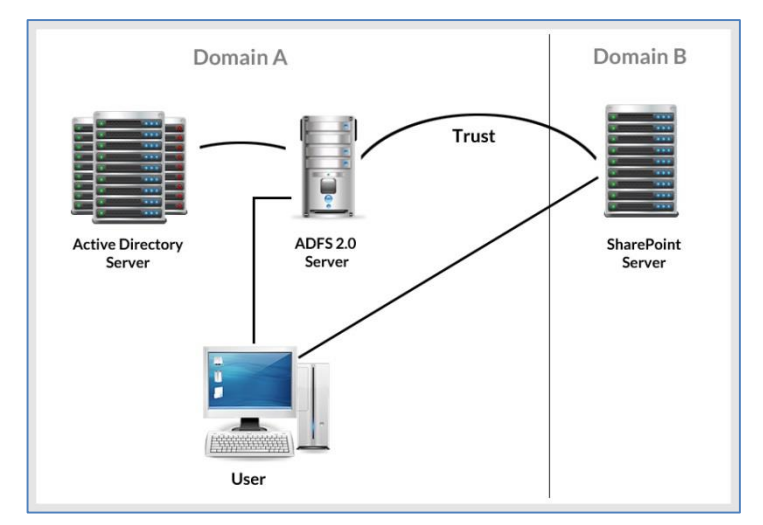

The workflow of the above infrastructure is as follows:

- 1. The user on client machine attempts to contact the SharePoint Server.
- 2. The SharePoint server denies the attempt, sending a message back to the client machine.
- 3. The client machine then attempts to connect to the AD FS 2.0 Server, which verifies the user's identity, and sends a token back to the client machine.
- 4. The token is then sent to the SharePoint Server, which has an inherent trust connection established with the AD FS 2.0 Server (configured during set up).
- 5. The connection to the SharePoint Server is successful.

# Federation with Office 365 Sites

Colligo Email Manager supports federated authentication to Office 365 through AD FS 2.0.

The following diagram illustrates how Colligo Email Manager federates with Office 365 sites:

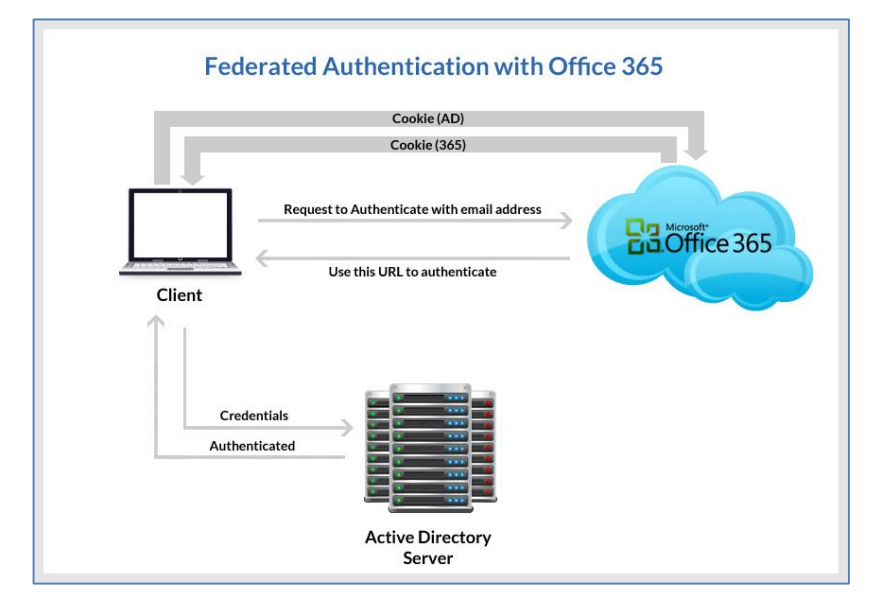

The workflow of the above infrastructure is as follows:

- 1. User sends request to Office 365 site using an email address.
- 2. Depending on the email address used to log in, it either manages the login on Office 365 (Managed Credentials) or re-direct back to the user with a URL (federated).
- 3. Colligo Email Manager authenticates the redirected URL, which points to an Active Directory server.
- 4. Active Directory returns a token to the user.
- 5. The user re-submits the token as the authentication to the Office365 site.
- 6. The token is accepted by Office 365 and the user receives a secondary token for future communication with Office 365.

## **Enabling Authentication Service Endpoint**

To configure AD FS 2.0, you need to enable an authentication service endpoint:

#### https://<server>/adfs/services/trust/2005/usernamemixed

| MD FS 2.0 \Service\Endpoints                    |           |               |                                                          |             |                            |
|-------------------------------------------------|-----------|---------------|----------------------------------------------------------|-------------|----------------------------|
| AD FS 2.0                                       | Endpoints | ;             |                                                          |             | Actions                    |
| Endpoints                                       | Enabled   | Proxy Enabled | URL Path                                                 | Туре 🔺      | Endpoints 🔺                |
| Certificates                                    | Token I   | ssuance       |                                                          |             | View 🕨                     |
| Claim Descriptions                              | Yes       | n/a           | /adfs/ls/                                                | SAML 2.0/V  | New Window from Here       |
| Trust Relationships                             | No        | No            | /adfs/services/trust/2005/windows                        | WS-Trust 20 | Defreeh                    |
| Claims Provider Trusts     Pelving Party Trusts | No        | No            | /adfs/services/trust/2005/windowsmixed                   | WS-Trust 20 | Ca Refresh                 |
| Attribute Stores                                | Yes       | Yes           | /adfs/services/trust/2005/windowstransport               | WS-Trust 20 | ? Help                     |
|                                                 | No        | No            | /adfs/services/trust/2005/certificate                    | WS-Trust 2( | /adfs/somusos/trust/200    |
|                                                 | Yes       | Yes           | /adfs/services/trust/2005/certificatemixed               | WS-Trust 20 | /auts/services/trust/200 A |
|                                                 | Yes       | Yes           | /adfs/services/trust/2005/certificatetransport           | WS-Trust 2( | Disable on Proxy           |
|                                                 | No        | No            | /adfs/services/trust/2005/usemame                        | WS-Trust 2  | Disable                    |
|                                                 | No        | No            | /adfs/services/trust/2005/usemamebasictransport          | WS-Trust 2( |                            |
|                                                 | Yes       | Yes           | /adfs/services/trust/2005/usemamemixed                   | WS-Trust 20 | lig help                   |
|                                                 | Yes       | No            | /adfs/services/trust/2005/kerberosmixed                  | WS-Trust 20 |                            |
|                                                 | No        | No            | /adfs/services/trust/2005/issuedtokenasymmetricbasic256  | WS-Trust 20 |                            |
|                                                 | No        | No            | /adfs/services/trust/2005/issuedtokenasymmetricbasic25   | WS-Trust 20 |                            |
|                                                 | Yes       | Yes           | /adfs/services/trust/2005/issuedtokenmixedasymmetricba   | WS-Trust 20 |                            |
|                                                 | No        | No            | /adfs/services/trust/2005/issuedtokenmixedasymmetricba   | WS-Trust 2( |                            |
|                                                 | Yes       | Yes           | /adfs/services/trust/2005/issuedtokenmixedsymmetricbasi  | WS-Trust 20 |                            |
|                                                 | No        | No            | /adfs/services/trust/2005/issuedtokenmixedsymmetricbasi  | WS-Trust 2( |                            |
|                                                 | No        | No            | /adfs/services/trust/2005/issuedtokensymmetricbasic256   | WS-Trust 20 |                            |
|                                                 | No        | No            | /adfs/services/trust/2005/issuedtokensymmetricbasic256s  | WS-Trust 20 |                            |
|                                                 | No        | No            | /adfs/services/trust/2005/issuedtokensymmetrictripledes  | WS-Trust 20 |                            |
|                                                 | No        | No            | /adfs/services/trust/2005/issuedtokensymmetrictripledess | WS-Trust 2  |                            |
| ( <u> </u>                                      |           |               |                                                          | ▶           | <u> </u>                   |
|                                                 |           |               |                                                          |             |                            |

#### https://<server>/adfs/services/trust/13/windowstransport (for default credentials)

| AD FS 2.0 \Service\Endpoints          |           |               |                                                                                                    |                            |                            |
|---------------------------------------|-----------|---------------|----------------------------------------------------------------------------------------------------|----------------------------|----------------------------|
| AD FS 2.0                             | Endpoints |               |                                                                                                    |                            | Actions                    |
| Endpoints                             | Enabled   | Proxy Enabled | URL Path                                                                                                    | Type                       | Endpoints 🔺                |
| Certificates                          | Yes       | Yes           | /adfs/services/trust/13/issuedtokenmixedasymmetricbasic                                                                | WS-Trust 1.                | View                       |
|                                       | Yes       | No<br>Yes     | /adrs/services/trust/13/issuedtokenmixedasymmetricbasic<br>/adfs/services/trust/13/issuedtokenmixedsymmetricbasic2     | WS-Trust 1.<br>WS-Trust 1. | Refresh                    |
| Relying Party Trusts Attribute Stores | No<br>No  | No<br>No      | /adfs/services/trust/13/issuedtokenmixedsymmetricbasic2<br>/adfs/services/trust/13/issuedtokensymmetricbasic256        | WS-Trust 1.<br>WS-Trust 1. | Help                       |
|                                       | No        | No            | /adfs/services/trust/13/issuedtokensymmetricbasic256sha                                                                | WS-Trust 1.                | /adfs/services/trust/13/ 🔺 |
|                                       | No        | No            | /adis/services/trust/13/issuedtokensymmetrictripledess /adfs/services/trust/13/issuedtokensymmetrictripledessha        | WS-Trust 1.                | Enable on Proxy            |
|                                       | No<br>No  | No<br>No      | /adfs/services/trust/13/issuedtokenmixedsymmetrictripledes<br>/adfs/services/trust/13/issuedtokenmixedsymmetrictripled | WS-Trust 1.<br>WS-Trust 1. | Disable                    |
|                                       | No        | No            | /adfs/services/trust/13/windows<br>/adfs/services/trust/13/windowsmixed                                                | WS-Trust 1.<br>WS-Trust 1  | Neb 116b                   |
|                                       | Yes       | No            | /adfs/services/trust/13/windowstransport                                                                               | WS-Trust 1.                |                            |
|                                       | Yes       | No            | /adfs/services/trusttcp/windows                                                                                        | WS-Trust 20                |                            |
|                                       | Yes       | No            | /adfs/services/trust/artifactresolution                                                                                | SAML-Artifa                |                            |
|                                       | Metadata  | 3             |                                                                                                    |                            |                            |
|                                       | Yes       | Yes           | /adfs/services/trust/mex<br>/EndocationMatadata /2007.05 /EndocationMatadata yml                                       | WS-MEX                     |                            |
|                                       | Yes       | No            | /adfs/fs/federationserverservice.asmx                                                                                  | ADFS 1.0 M                 |                            |
|                                       |           |               |                                                                                                    |                            |                            |
| Refreshes the current selection.      |           |               |                                                                                                    |                            |                            |

| Кеу        | HKEY_CURRENT_USER\Software\ Colligo \Contributor\Authentication\Adfs                                                                                                    |
|------------|----------------------------------------------------------------------------------------------------|
| Value Name | <ad 2.0="" display="" for="" fs="" name="" only="" purposes="" –=""></ad>                                                                                                    |
| Value Data | <ad 2.0="" <u="" e.g.="" fs="" name:="" server="">https://adfs.mycompany.com &gt; <ad 2.0="" e.g.="" for="" fs="" realm="" server="" sharepoint="" urn:sharepointsvradfs:sharepoint=""></ad></ad> |
| Value Type | String                                                                                                    |

After your AD FS 2.0 server is configured, you need to deploy the following registry key to your users:

# **Upload-only Folders vs Offline Folders**

Email Manager Offline mode allows your users to set folders as either upload-only or offline.

If you set a library/folder as upload-only, the contents of those locations are only available to you when you are connected to your SharePoint server. If you are not connected, the content is not available to you for viewing or editing.

If you set a library/folder as offline, the folder structure and the content of the offline location is downloaded to your machine for offline viewing and editing purposes. The contents of those locations are downloaded to your local machine and you are able to access the content at any time, regardless of whether you are connected to your SharePoint server or not.

If you do not set a library/folder as either an upload-only location or offline location, you will not be able to file any emails, attachments, and other content from Email Manager to SharePoint.

These settings are applied at the folder level; you cannot apply this setting to an entire site or sub-site.

When a library/folder is being synchronized, the following icon displays during the process:

A library/folder set as offline is marked with the following icon:

A library/folder set as upload-only is marked with the following icon:

**NOTE**: If you have a large number of users setting large numbers of libraries/folders as offline, this can create a high load on your server.

# Metadata

Colligo Email Manager prompts users to enter metadata when they upload content. The process helps maintain SharePoint metadata and drives user adoption by simplifying the process of entering metadata. You can enable or disable this functionality. (See **Post-Install Configuration.**)

Colligo Email Manager automatically extracts 22 metadata properties from email messages that are filed to SharePoint, and adds those properties to appropriate columns in SharePoint. This allows filed email to be easily found at a later time.

## **Hiding Metadata Fields**

When configuring your document libraries in SharePoint, you can choose to hide certain columns so data can be extracted into them but not be seen by the user.

If you want to have a more flexible way to hide specific metadata fields in the **Edit Properties** dialog in Email Manager post-install, you can use the following registry key and values:

| Кеу               | HKEY_LOCAL_MACHINE\Software\Colligo\Contributor\EmailManager\HiddenMetadataFiel ds |
|-------------------|------------------------------------------------------------------------------------|
| Value<br>Nam<br>e | Global                                                                             |
| Value<br>Data     | Column name Column name                                                            |
| Value<br>Type     | String                                                                             |

**NOTE**: this feature hides the metadata fields in Email Manager only; they are still visible in SharePoint.

In the **Value Data** field, enter the name of the SharePoint column(s) you want to hide from users in the metadata prompt. You can use either the display name or the internal name. If you want to enter multiple column names, use the pipe character () to separate the fields.

**NOTE**: there can be no spaces between the pipe character (|) and the field name.

# **Configuring SharePoint Libraries for Email Metadata**

Colligo provides a sample list template file that can be used to create a sample testing document library. Download the template from the Colligo Email Manager support site, install it to the List template gallery, and use it to create a new document library in your site.

## **Downloading the List Template**

You can download the list template from the following location: <u>https://community.colligo.com/entries/23002379-How-can-I-automatically-map-email-message-properties-</u>

Download the attachment *CfsEmailLibrary2010.zip*.

The zip file contains a site template named CfsEmailLibrary2010.stp.

### **Installing the Sample List Template**

- 1. Extract the list templates to the preferred location.
- 2. Navigate to the site collection you want to add the list template to.
- 3. In your SharePoint site, navigate to Site Actions -> Site Settings.
- 4. On the Site Settings screen, in the Galleries section, select List Templates:

| Site Actions + 📷                                                                                  |          |                                                                                                    |  |  |  |
|---------------------------------------------------------------------------------------------------|----------|----------------------------------------------------------------------------------------------------|--|--|--|
| Home + Site S                                                                                     | Settings |                                                                                                    |  |  |  |
| Libraries<br>Drop Off Library<br>Offline Library                                                  |          | Users and Permissions<br>People and groups<br>Site permissions                                                        |  |  |  |
| Site Pages<br>brads_folders<br>brads_folders_2<br>brads_emails<br>lotus_notes_emails<br>DaryITest |          | Galleries<br>Site columns<br>Site content types<br>Web parts<br>List templates<br>Master pages<br>Themes<br>Solutions |  |  |  |

5. In the List Template Gallery, in the **Library Tools** > **Documents** ribbon, click **Upload Document**:

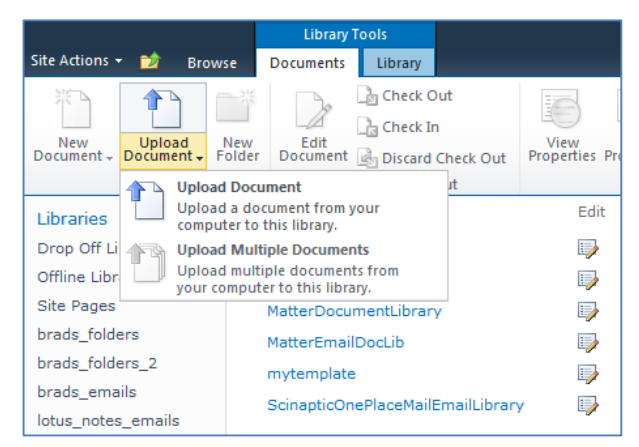

#### The Upload Document dialog displays.

6. Browse to the list template file (**CfsEmailLibrary2010.stp**) and click **OK**. The **List Template Gallery** dialog displays:

| Edit<br>Save Cancel | Cut<br>Paste | Delete<br>Item           |        |
|---------------------|--------------|--------------------------|--------|
| Commit              | Clipboard    | Actions                  |        |
| Name *              |              | CfsEmailLibrary2010 .stp |        |
| Title               |              | CfsEmailLibrary2010      |        |
| Description         |              |                          | *      |
|                     |              |                          | -      |
| Treated at 8/5/3    | 011 10:50 AM | [ Saus                   | Cancel |

- 7. Enter the following information:
  - a. Name: enter a name for the template gallery
  - b. Title: enter a title that reflects the use of the template gallery
  - c. **Description**: enter a description for the template gallery
- 8. Click Save.

The new list template displays in the List Template Gallery.

### **Creating a Site**

After you have installed the list template, you can create a new library based on the template.

- 1. Navigate to the site collection you want to add the list template to.
- Select Site Actions > More Options. The Create dialog displays.

| Create            |                     |                          |                                 |               |   |                                      | □ × |
|-------------------|---------------------|--------------------------|---------------------------------|---------------|---|--------------------------------------|-----|
| Browse From:      |                     |                          |                                 |               |   | Search Installed Items               | Q   |
| Installed Items > | Title 🔺 Type        |                          |                                 |               |   |                                      |     |
| Office.com        |                     |                          |                                 |               | - | CfsEmailLibrary2010                  |     |
| Filter By:        |                     |                          |                                 |               |   | Type: Library<br>Categories: Content |     |
| All Types >       |                     | 6.2                      |                                 | 282           |   |                                      |     |
| Library           | • •                 | 37                       |                                 | ~ ~ ~         |   |                                      |     |
| List              | Announcements       | Asset Library            | Assets Web                      | Basic Meeting |   | Name                                 |     |
| Page              |                     |                          | Database                        | Workspace     |   |                                      |     |
| Site              |                     |                          |                                 |               |   | Create More Options                  |     |
| All Categories >  |                     | 282                      |                                 |               |   |                                      |     |
| Blank & Custom    | P                   | <u> </u>                 |                                 |               |   |                                      |     |
| Collaboration     | Basic Search Center | Blank Meeting            | Blank Site                      | Blog          |   |                                      |     |
| Communication     |                     | Workspace                |                                 |               |   |                                      |     |
| Content           |                     |                          |                                 |               |   |                                      |     |
| Data              | 122222222           |                          |                                 |               |   |                                      |     |
| Meetings          |                     |                          |                                 |               |   |                                      |     |
| Search            |                     |                          |                                 |               |   |                                      |     |
| Tracking          | Calendar            | CtsEmailLibrary201<br>0  | Charitable<br>Contributions Web | Config        |   |                                      |     |
| Web Databases     |                     |                          |                                 |               |   |                                      |     |
|                   | 8                   |                          |                                 |               |   |                                      |     |
|                   |                     |                          |                                 |               |   |                                      |     |
|                   | Contacts            | Contacts Web<br>Database | Correspondence                  | Custom List   |   |                                      |     |
|                   |                     |                          |                                 |               | - |                                      |     |

3. Select the name of the list template you added.

**NOTE**: the name of the list template displays with the title you entered in step 7.b of Installing the Sample List Template:

4. In the right pane, enter a name for the library, and click **Create**.

5. Under the **Library Tools** > **Documents** ribbon, click the **New Document** drop-down arrow. The new Document Library displays as an option:

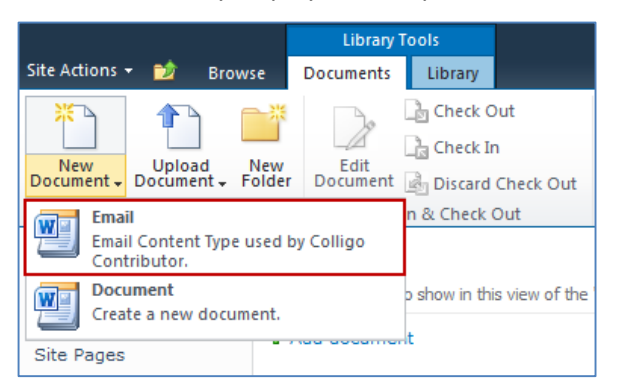

# **Manually Creating Content Types**

Colligo Email Manager fully supports Content Types, and when working with email documents, Colligo recommends you create a content type for your email documents.

#### **Enabling Metadata Extraction**

To enable metadata extraction to a document library, you need to create a document library with columns that are defined to have metadata extracted into them. Columns can be created either directly, or by adding an existing content type to the library.

| Email Metadata | Default Column Name<br>(display name of SharePoint column) | Туре      |
|----------------|------------------------------------------------------------|-----------|
| Attachment     | Attachment                                                 | Yes/No    |
| Bcc            | Bcc                                                        | Text      |
| Bcc-Address    | Bcc-Address                                                | Text      |
| Всс-Туре       | Всс-Туре                                                   | Text      |
| Categories     | Categories                                                 | Text      |
| Categories     | Email Categories                                           |           |
| Сс             | Сс                                                         | Text      |
| Cc-Address     | Cc-Address                                                 | Text      |
| Сс-Туре        | Сс-Туре                                                    | Text      |
| Conversation   | Conversation                                               | Text      |
| From           | From                                                       | Text      |
| From-Address   | From-Address                                               | Text      |
| From-Type      | From-Type                                                  | Text      |
| Importance     | Importance                                                 | Number    |
| Received       | Received                                                   | Date/Time |
| Received-UTC   | Received-UTC                                               | Date/Time |
| Sensitivity    | Sensitivity                                                | Number    |
| Sent           | Sent                                                       | Date/Time |
| Sent-UTC       | Sent-UTC                                                   | Date/Time |
| Subject        | Subject                                                    | Text      |
| Subject        | Email Subject                                              |           |
| То             | То                                                         | Text      |
| To-Address     | To-Address                                                 | Text      |
| То-Туре        | То-Туре                                                    | Text      |

Colligo Email Manager extracts the following metadata properties from emails:

**NOTE**: Text fields can be Single Line of Text, or, Multiple Line of Text.

Addresses can be in exchange or SMTP format.

Metadata can be extracted into alternatively named columns. To extract metadata into non-default column names, see **Changing Column Mappings**.

**NOTE:** if you are creating a library for your email metadata to be extracted into, and you want your users to be able to search on field-specific metadata, you must then also configure each column to be searchable. For information on configuring columns for search, see **Adding Columns to SharePoint**.

#### Adding a New Content Type to a Library

When creating an email content type, suitable SharePoint permissions are required. Typically, the email content type is created in the top level site within a site collection, allowing inheritance and customization in sub-sites.

- 1. In your document library, select **Site Actions > Site Settings**.
- 2. In the Galleries section, select Site content types:

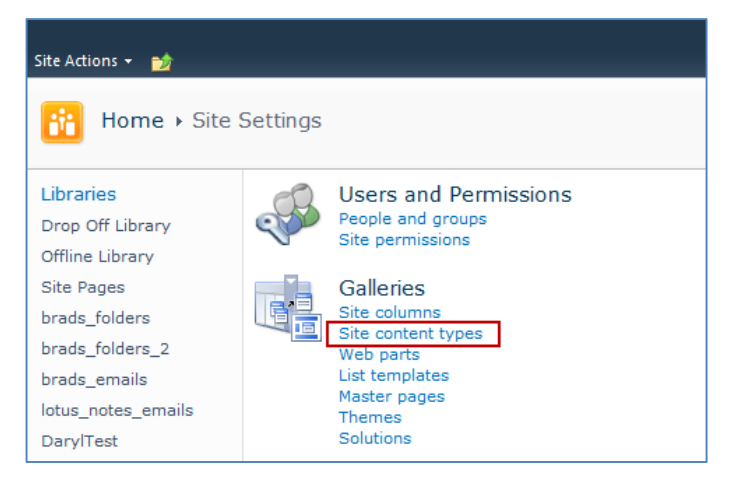

3. In the Site Content Types page, click Create:

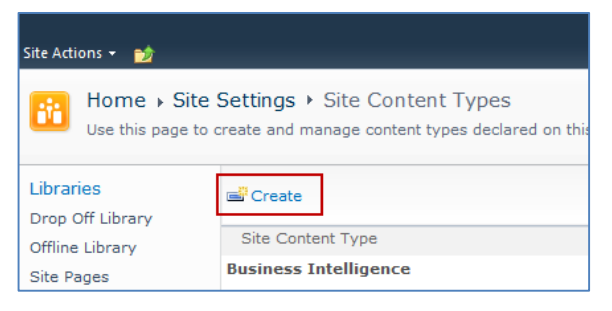

The New Site Content Type screen displays:

| Site Actions 👻 🐋                                                                                           |                                                                                                    | Te                                                                                                    | ssa MacKin     | non <del>-</del> |    |
|----------------------------------------------------------------------------------------------------|----------------------------------------------------------------------------------------------------|----------------------------------------------------------------------------------------------------|----------------|------------------|----|
| Home > Site<br>Use this page to o<br>type, and future of                                                   | Settings > Site Content Types > New Site Con<br>create a new site content type. Settings on this content type<br>updates to the parent may overwrite settings on this type. | ntent Type<br>a are initially copied from the parent content                                                                                                    | ی<br>I Like It | Tags &<br>Notes  | •  |
| Libraries<br>Drop Off Library                                                                              | Name and Description<br>Type a name and description for this content type. The                                                                                              | Name:<br>Email                                                                                                    |                |                  |    |
| Offline Library<br>Site Pages<br>Email Document<br>Library_new<br>New Library<br>Lists<br>Calendar<br>Case | description will be snown on the new button.                                                                                                    | Description:<br>Parent Content Type:<br>Select parent content type from:<br>Document Content Types<br>Parent Content Type:<br>Document<br>Description:<br>Create a new document. | A<br>T         |                  | Ш  |
|                                                                                                    | Group<br>Specify a site content type group. Categorizing content types<br>into groups will make it easier for users to find them.                                           | Put this site content type into:                                                                                                    |                |                  |    |
|                                                                                                    |                                                                                                    | OK                                                                                                    | Cancel         |                  | ]_ |

- 4. Enter the following information:
  - a. Name and Description
    - i. Name: enter a name for the content type
    - ii. Description: enter a description for the content type
    - iii. **Parent Content Type**: from the first drop-down list, select the parent content type group; in the second drop-down list, select the parent content type.
  - b. Group: choose if the content type is put into either:
    - i. Existing group: choose an existing content group from the drop-down menu
    - ii. New group: enter a name for a new content group
- 5. Click **OK**.

The content type is added.

#### **Configuring a Content Type**

After adding a content type, you can add existing site columns as well as create new site columns.

- 1. On the new content type page, click either:
  - a. Add from existing site columns
    - b. Add from new site column

| Site Actions 👻 🐋                                            |                                                                                                    |                      |          |          |           |                 |   |
|-------------------------------------------------------------|----------------------------------------------------------------------------------------------------|----------------------|----------|----------|-----------|-----------------|---|
| Home + Site                                                 | Settings → Site Content T                                                                                                    | ypes 🕨 Email         |          |          | I Like It | Tags &<br>Notes | * |
| Libraries<br>Drop Off Library                               | Site Content Type Information                                                                                                    |                      |          |          |           |                 |   |
| Offline Library                                             | Description:                                                                                                    |                      |          |          |           |                 |   |
| Site Pages                                                  | Parent: Document                                                                                                    |                      |          |          |           |                 |   |
| Email Document<br>Library_new                               | Group: Custom Content Type                                                                                                    | 5                    |          |          |           |                 |   |
| New Library                                                 | Settings                                                                                                    |                      |          |          |           |                 |   |
| Lists<br>Calendar<br>Case<br>Discussions<br>Team Discussion | Name, description, and group     Advanced settings     Workflow settings     Delete this site content type     Information management policy set     Manage publishing for this content     Document Information Panel setting | ttings<br>type<br>gs |          |          |           |                 | н |
|                                                             | Columns                                                                                                    |                      |          |          |           |                 |   |
|                                                             | Name                                                                                                    | Туре                 | Status   | Source   |           |                 |   |
|                                                             | Name                                                                                                    | File                 | Required | Document |           |                 |   |
|                                                             | Title                                                                                                    | Single line of text  | Optional | Item     |           |                 |   |
|                                                             | <ul> <li>Add from existing site columns</li> <li>Add from new site column</li> </ul>                                                                                                    |                      |          |          |           |                 |   |
|                                                             | Column order                                                                                                    |                      |          |          |           |                 | - |

#### Add Columns to Content Type:

| Site Actions 👻 🐋                                                                                                    |                                                                                                    |                                                                                                    |                |                 |   |
|----------------------------------------------------------------------------------------------------|----------------------------------------------------------------------------------------------------|----------------------------------------------------------------------------------------------------|----------------|-----------------|---|
| Home → Sit<br>Use this page t                                                                                                    | te Settings • Site Content Types • Email • Add Columns to Con<br>to add site columns to this site content type.                                                                                                    | ntent Type                                                                                                    | ی<br>I Like It | Tags &<br>Notes |   |
| Libraries<br>Drop Off Library<br>Offline Library<br>Site Pages<br>Email Document<br>Library_new<br>New Library<br>Lists<br>Calendar<br>Case | Select Columns<br>Select from the list of available site columns to add them to this content type.                                                                                                    | Select columns from:<br>All Groups<br>Auslable columns:<br>Columns to add:<br>Columns to add:<br>Actual Work<br>Actual Work<br>Address<br>Aniaese<br>Aniaese<br>Aniaes |                |                 |   |
|                                                                                                    | Update List and Site Content Types<br>Specify whether all child site and lat content types using this type should be updated with<br>the settings on this page. This operation can take a long time, and any customizations<br>made to these values on the child site and list content types will be lost. | Update all content types inheriting from this type?<br>Yes<br>No                                                                                                    |                |                 |   |
|                                                                                                    |                                                                                                    | ОК                                                                                                    | Cancel         | I               | ] |

- 2. Enter the following information:
  - a. Select Columns: choose a group from the Select Columns from drop-down menu
  - b. **Update List and Site Content Types**: choose if you want to update all content types inheriting from this type

#### New Site Column:

| Site Actions 👻 📸                                                                                                    |                                                                                                    | Tessa MacKinnon +                                                                                                    |
|----------------------------------------------------------------------------------------------------|----------------------------------------------------------------------------------------------------|----------------------------------------------------------------------------------------------------|
| Home > Site :<br>Use this page to a<br>Home Arne Test G<br>Jinks Kaczor Dyck LLC<br>BeeDub Test test per                                                                                                    | Settings → New Site Column<br>add a site column.<br>regor Test Valentina Test Andrew Test Eric Test Eve test Senior Management<br>Guillaume Test OnePlaceMail Test Steve Test Colligo Social Committee Ben Hende<br>v site TeseaTest                                                                                    | I Like It     Tags & Notes       Braeden's Demo Site     Susan Test       erson     Special Column Test                                                                                                    |
| Libraries<br>Drop Off Library<br>Offline Library<br>Site Pages<br>brads_folders_2<br>brads_folders_2<br>brads_folders_2<br>brads_mails<br>lotus_notes_emails<br>lotus_notes_emails<br>DaryITest2<br>Susan<br>a new library<br>Test<br>Email Document<br>Library_mew<br>New Library<br>Lists<br>Calendar | Name and Type         Type a name for this column, and select the type of information you want to store in the column.                                                                                                    | Column name:<br>The type of information in this column is:<br>Single line of text<br>Multiple lines of text<br>Choice (menu to choose from)<br>Number (1, 1.0, 100)<br>Currency (\$, ¥, €)<br>Date and Time<br>Lookup (information already on this site)<br>Yes/No (check box)<br>Person or Group<br>Hyperlink or Picture<br>Calculated (calculation based on other columns)<br>Full HTML content with formatting and constraints for<br>publishing<br>Image with formatting and constraints for<br>publishing<br>Summary Links data |
| Case<br>Discussions<br>Team Discussion                                                                                                    | Group<br>Specify a site column group, Categorizing columns into groups will make it easier for users to<br>find them.                                                                                                    | Kich media data for publishing     Managed Metadata  Put this site column into:     Existing group:     Custom Columns     New group:                                                                                                    |
|                                                                                                    | Additional Column Settings<br>Specify detailed options for the type of information you selected.                                                                                                    | Description:                                                                                                    |
|                                                                                                    | Update List and Site Content Types Specify whether all child site and list content types using this type should be updated with the settings on this page. This operation can take a long time, and any customizations made to these values on the child site and list content types will be lost.  G Column Validation | Update all content types inheriting from this type?<br>O Yes $O$ No                                                                                                    |
|                                                                                                    |                                                                                                    | OK Cancel                                                                                                    |

- 3. Enter the following information:
  - a. Name and Type
    - i. Column name: enter the column name
    - ii. Choose a type of information contained in the column
  - b. Group: choose if the column will belong to an existing group or a new one
  - c. Additional Column Settings
    - i. **Description**: enter a description for the column
    - ii. **Require that this column contains information**: choose **Yes** if you require this column to be a mandatory field the user must fill out

- iii. **Maximum number of characters**: enter the maximum number of characters you want to have in this column
- iv. Default Value: choose Text or Calculated Value
- d. **Update List and Site Content Types**: choose if you want to update all content types inheriting from this type

After adding the columns to the Email Content Type you may choose to re-order the columns and/or make the columns hidden.

#### **Hiding Columns**

If you choose to make a column Hidden, the column is **not** displayed in the properties page of SharePoint, or Colligo Email Manager's default metadata editor dialog box.

However, Colligo Email Manager still extracts metadata into any hidden columns, and they can still be displayed in views, or used for filters.

#### Adding a New Content Type to Library

- 1. In your document library, go to Library Tools > Library ribbon and click the Library Settings icon.
- 2. In the General Settings section, click the Advanced settings link:

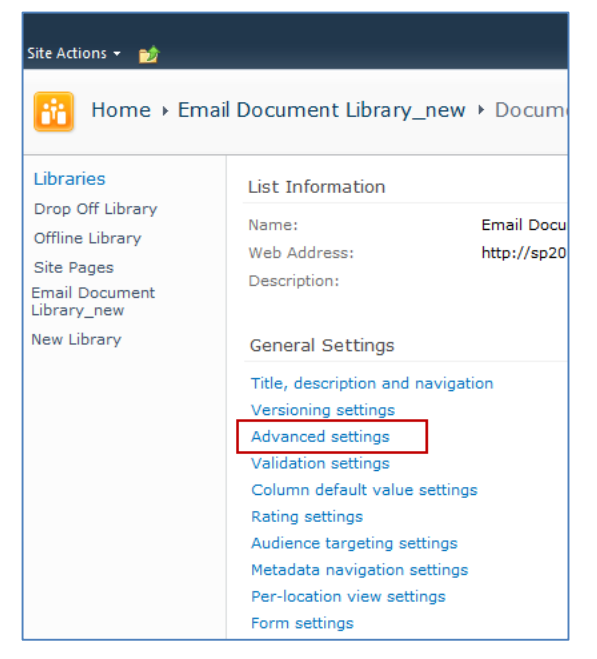

3. In the Advanced Settings screen, ensure the Allow management of content types option is set to Yes:

| Site Actions 👻 📷                                               |                                                                                                    |                                    |  |  |  |  |
|----------------------------------------------------------------|----------------------------------------------------------------------------------------------------|------------------------------------|--|--|--|--|
| Home + Em                                                      | Home + Email Document Library + Document Library Settings + Advanced Settings                                                                                                    |                                    |  |  |  |  |
| Libraries<br>Drop Off Library<br>Offline Library<br>Site Pages | Content Types<br>Specify whether to allow the management of content types on this document library.<br>Each content type will appear on the new button and can have a unique set of columns,<br>workflows and other behaviors. | Allow management of content types? |  |  |  |  |

- 4. Click **OK** to save the changes and return to the Library Settings screen.
- 5. On the **Document Library Settings** screen, scroll down to the **Content Types** section:

| Content Types                                                                                                    |                       |                      |  |  |
|----------------------------------------------------------------------------------------------------|-----------------------|----------------------|--|--|
| This document library is configured to allow multiple content types. Use content types to specify the information you want to display about an item, in addition to its policies, workflows, or other behavior. The following content types are currently available in this library: |                       |                      |  |  |
| Content Type                                                                                                    | Visible on New Button | Default Content Type |  |  |
| Document                                                                                                    | Document 🗸            |                      |  |  |
| Add from existing site content types<br>Change new button order and default content type                                                                                                    |                       |                      |  |  |

- 6. Click the Add from existing site content types link.
- 7. In the Add Content Types screen, select a content type from the Available Site Content Types list, and click Add:

| Site Actions 👻 🐋                                                                                                    |                                                                                      |                                                                                                    |                       |
|----------------------------------------------------------------------------------------------------|--------------------------------------------------------------------------------------|----------------------------------------------------------------------------------------------------|-----------------------|
| Home → Ema<br>Use this page to                                                                                                    | ail Document Library_new >                                                           | Document Library Settings + Add Content Type                                                                                                    | 2S 🤣 🖓 🗘              |
| Libraries<br>Drop Off Library<br>Offline Library<br>Site Pages<br>Email Document<br>Library-new<br>New Library<br>Lists<br>Calendar<br>Case | Select from the list of available site<br>content types to add them to this<br>list. | Select alte content types from:<br>All Groups<br>Available Site Content Types:<br>Audio<br>Basic Page<br>brads_custom_ct<br>Doublin Core Columns<br>Email_new<br>Form<br>Iimage<br>Link to a Document<br>Description:<br>None<br>Group: Custom Content Types | Content types to add: |
|                                                                                                    |                                                                                      |                                                                                                    | OK Cancel             |

8. Click **OK** to return to the **Document Library Settings** screen. The new content type displays in the **Content Types** section:

| Content Types                                                                                                    |                                            |   |  |  |
|----------------------------------------------------------------------------------------------------|--------------------------------------------|---|--|--|
| This document library is configured to allow multiple content types. Use content types to specify the information you want to display about an item, in addition to its policies, workflows, or other behavior. The following content types are currently available in this library: |                                            |   |  |  |
| Content Type                                                                                                    | Visible on New Button Default Content Type |   |  |  |
| Email                                                                                                    | ~                                          | ~ |  |  |
| Document                                                                                                    | ~                                          |   |  |  |
| Add from existing site content types<br>Change new button order and default content type                                                                                                    |                                            |   |  |  |

#### **Creating a Library Without Content Types**

If you do not wish to use content types in your SharePoint library, you can add columns directly to the library to enable email metadata mapping. See **Enabling Metadata Extraction** for the metadata fields and default column names.

- 1. In your document library, go to Library Tools > Library ribbon and click the Library Settings icon.
- 2. In the **Document Library Settings** screen, scroll down to the **Columns** section and click **Create Column**:

| Columns                              |                                                                                                    |          |  |  |  |
|--------------------------------------|----------------------------------------------------------------------------------------------------|----------|--|--|--|
| A column stores information about ea | A column stores information about each document in the document library. The following columns are currently available in this document library |          |  |  |  |
| Column (click to edit)               | Туре                                                                                                    | Required |  |  |  |
| Title                                | Single line of text                                                                                                    |          |  |  |  |
| Attachment                           | Yes/No                                                                                                    |          |  |  |  |
| Checked Out To                       | Person or Group                                                                                                    |          |  |  |  |
| Create column                        |                                                                                                    |          |  |  |  |
| Add from existing site columns       |                                                                                                    |          |  |  |  |
| Column ordering                      |                                                                                                    |          |  |  |  |
| Indexed columns                      |                                                                                                    |          |  |  |  |

#### The Create Column screen displays:

| Site Actions 👻 🐋                                                                                                    |                                                                                                    |                                                                                                    |                 | _               |
|----------------------------------------------------------------------------------------------------|----------------------------------------------------------------------------------------------------|----------------------------------------------------------------------------------------------------|-----------------|-----------------|
| Home                                                                                                    | il Document Library_new > Document Library Settings > Create Column<br>add a column to this document library.  |                                                                                                    | نې<br>I Like It | Tags &<br>Notes |
| Libraries<br>Drop Off Library<br>Offline Library<br>Site Pages<br>Email Document<br>Library_new<br>New Library<br>Lists<br>Calendar<br>Case<br>Discussions<br>Team Discussion | Hame and Type Type a name for this column, and select the type of information you want to store in the column. | Column name:<br>The type of information in this column is:<br>③ Single line of text<br>③ Multiple lines of text<br>③ Choice (menu to choose from)<br>③ Number (1, 1.0, 100)<br>③ Currency (\$, ¥, €)<br>③ Date and Time<br>③ Lookup (information already on this site<br>③ Yes/No (check box)<br>④ Person or Group<br>④ Hyperlink or Picture<br>③ Calculated (calculation based on other of<br>⑤ External Data<br>⑤ Managed Metadata | e)<br>columns)  |                 |
| All Site Content                                                                                                    | Additional Column Settings<br>Specify detailed options for the type of information you selected.               | Description:<br>Require that this column contains informatio<br>Tess Inforce unique values:<br>Yes Inforce unique values:<br>Yes Inforce unique values:<br>Tess Inforce values:<br>Default value:<br>Test Calculated Value<br>Add to default view                                                                                                    | * *             |                 |
|                                                                                                    | Column Validation                                                                                              |                                                                                                    |                 |                 |
|                                                                                                    |                                                                                                    | ОК                                                                                                    | Cancel          |                 |

#### 3. Enter the following information:

- a. Name and Type
  - i. Column name: enter the column name

- ii. Choose a type of information contained in the column
- b. Additional Column Settings
  - i. Description: enter a description for the column
  - ii. **Require that this column contains information**: choose **Yes** if you require this column to be a mandatory field the user must fill out
  - iii. Enforce unique values: choose Yes if you want this column to have a unique value
  - iv. **Maximum number of characters**: enter the maximum number of characters you want to have in this column
  - v. Default Value: choose Text or Calculated Value
  - vi. Add to default view: check this box if you want this column to display in the default view
- 4. Click **OK**.

The new column displays in the Columns section in your Document Library Settings list.

#### **Creating an Email View**

After you have defined your content type and added it to your library, it is recommended that you create an email view.

1. In your document library, go to Library Tools > Library ribbon and click the Create View icon:

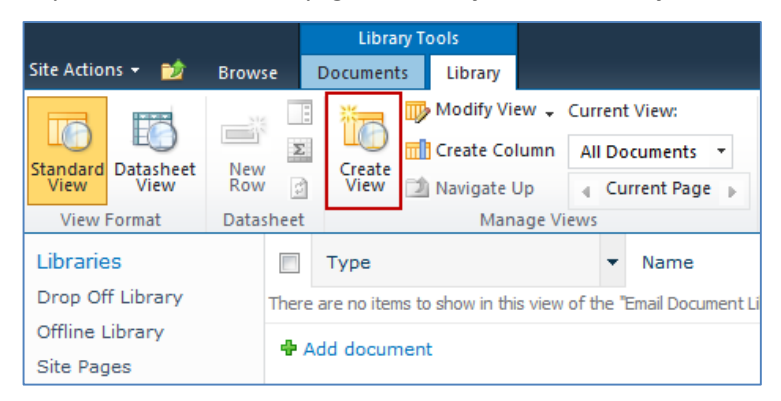

#### The Create View screen displays:

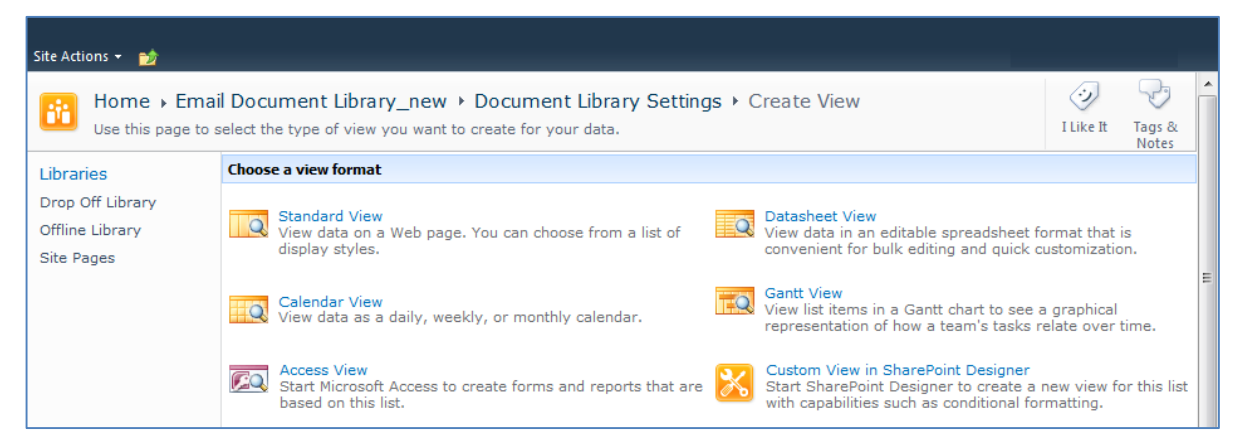

2. Click the Standard View link.

The configuration options for the standard view display:

| Site Actions + 👔                             |                                                                                                    |                                                                                                    |  |  |  |  |  |
|----------------------------------------------|----------------------------------------------------------------------------------------------------|----------------------------------------------------------------------------------------------------|--|--|--|--|--|
| Home > Ema                                   | il Document Library_new > Document Library Se<br>create a view of this document library.                                                                                                    | ttings > Create View                                                                                                    |  |  |  |  |  |
| Libraries                                    |                                                                                                    | OK Cancel                                                                                                    |  |  |  |  |  |
| Drop Off Library                             | Name                                                                                                    |                                                                                                    |  |  |  |  |  |
| Offline Library                              | Type a name for this view of the document library. Make the name                                                                                                    | View Name:                                                                                                    |  |  |  |  |  |
| Email Document<br>Library_new<br>New Library | descriptive, such as "Sorted by Author", so that site visitors will know<br>what to expect when they click this link.                                                                                       | Make this the default view (Applies to public views only)                                                                                                    |  |  |  |  |  |
|                                              | Audience                                                                                                    |                                                                                                    |  |  |  |  |  |
| Lists                                        | Select the option that represents the intended audience for this view.                                                                                                    | View Audience:                                                                                                    |  |  |  |  |  |
| Case                                         |                                                                                                    | Create a Personal View     Personal View     Personal View     Create a Public View     Public View     Public views can be visited by anyone using the site.                                                                                                    |  |  |  |  |  |
|                                              |                                                                                                    |                                                                                                    |  |  |  |  |  |
|                                              | I columns<br>Select or dear the check box next to each column you want to show or<br>hide in this view of this page. To specify the order of the columns,<br>select a number in the Position from left box. | Display     Column Name     Position from Left       Image: Column Name     1     1       Image: Column Name     1     1       Image: Colu |  |  |  |  |  |
|                                              | ∃ Sort                                                                                                    |                                                                                                    |  |  |  |  |  |
|                                              | Select up to two columns to determine the order in which<br>the items in the view are displayed. Learn about sorting<br>items.                                                                              | First sort by the column:          None <ul> <li>Show items in ascending order</li> <li>Show items in ascending order</li> <li>Show items in descending order</li> <li>Show items in ascending order</li> <li>(C, B, A, or 3, 2, 1)</li> </ul> Then sort by the column: <ul> <li>Show items in ascending order</li> <li>(A, B, C, or 1, 2, 3)</li> <li>Show items in descending order</li> <li>Show items in descending order</li> <li>Show items in descending order</li> <li>(C, B, A, or 3, 2, 1)</li> </ul> Show items in descending order <ul> <li>Show items in descending order</li> <li>(C, B, A, or 3, 2, 1)</li> </ul> Show all items in this view           Show all items only when the following is true:           Show the items when column           None <ul> <li>Show items only when the following is true:</li> <li>Show the items when column</li> <li>Mone</li> <li>And Or</li> </ul>                                                                                                    |  |  |  |  |  |
|                                              |                                                                                                    | When column None Show More Columns                                                                                                    |  |  |  |  |  |
|                                              |                                                                                                    |                                                                                                    |  |  |  |  |  |
|                                              | 🗈 Tabular View                                                                                                    |                                                                                                    |  |  |  |  |  |
|                                              | Group By                                                                                                    |                                                                                                    |  |  |  |  |  |
|                                              | Totals                                                                                                    |                                                                                                    |  |  |  |  |  |
|                                              | ⊞ Style                                                                                                    |                                                                                                    |  |  |  |  |  |
|                                              | ⊞ Folders                                                                                                    |                                                                                                    |  |  |  |  |  |
|                                              | Them Limit                                                                                                    |                                                                                                    |  |  |  |  |  |
|                                              |                                                                                                    |                                                                                                    |  |  |  |  |  |
|                                              | Adjust mobile settings for this view.                                                                                                    | If it is view for mobile access     (Applies to public views only)     Make this view the default view for mobile access     (Applies to public views only)  Number of items to display in list view web part for this view:     3     Field to display in mobile list simple view:     Name (linked to document with edit menu)    ✓                                                                                                    |  |  |  |  |  |
|                                              |                                                                                                    |                                                                                                    |  |  |  |  |  |
|                                              |                                                                                                    | OK Cancel                                                                                                    |  |  |  |  |  |

- 3. Enter the Name and Audience for your view.
- 4. Click **OK**. You can now select this view from your **Current View** list in your **Library** ribbon:

| Site Actions 👻 📷 | Brow       | se         | Library To<br>Documents | ols                              |                   |
|------------------|------------|------------|-------------------------|----------------------------------|-------------------|
| Standard<br>View | New<br>Row | Σ          | Create<br>View          |                                  | il a Link<br>Feed |
| View Format      | Data       | sheet      | Ture                    | Man All Documents                | ack               |
| Drop Off Library |            | There      | are no items to         | shq Email                        | prary_r           |
| Offline Library  |            | <b>₽</b> A | dd document             | Other                            |                   |
| Site Pages       |            |            |                         | Configure Views for This Locatio | n                 |

### Validating Metadata Extraction

To validate that your metadata is being extracted correctly, drag-and-drop an email into a Favorite or Folder location (see the <u>Colligo Email Manager User Guide</u>), and check that the correct metadata is being displayed and extracted in the **Edit Properties** dialog:

| Options Content Type: Email |                           |          |  |  |  |  |
|-----------------------------|---------------------------|----------|--|--|--|--|
| Properties                  |                           |          |  |  |  |  |
| Name Value                  |                           |          |  |  |  |  |
| <b>*</b> Name               | Email Manager config file | .msg     |  |  |  |  |
| Title                       | Email Manager config file |          |  |  |  |  |
| То                          | David MacKay              |          |  |  |  |  |
| From                        | Bob Barker                |          |  |  |  |  |
| Conversation                | Emailconfig file          |          |  |  |  |  |
| Subject                     | Emailconfig file          |          |  |  |  |  |
| Sent                        | 05/08/2011                | 15       |  |  |  |  |
|                             |                           |          |  |  |  |  |
|                             |                           | K Cancel |  |  |  |  |

### **Changing Column Mappings**

By default, the required SharePoint column display name matches the Outlook message field name shown in the table in **Manually Creating Content Types**.

The email configuration file allows you to override the default mapping of the Outlook message field name to the SharePoint column display name.

Name the file ColligoMappingConfig.xml and store it in one of the following locations:

Windows Vista/7:

- C:\Users\%username%\AppData\Roaming\Colligo\EmailManager\Config\
- C:\Users\%username%\**AppData\Local**\Colligo\EmailManager\Config\

Windows XP:

- C:\Documents and Settings\%username%\Local Settings\Application Data\Colligo\EmailManager\Config\
- C:\Documents and Settings\%username%\ApplicationData\Colligo\EmailManager\Config\

To adjust the SharePoint metadata column name for a particular Outlook message field, the SPColumn attribute of the appropriate Mapping element is changed. It is also possible to specify multiple mappings for the same message field. That is, the same field can be mapped to multiple SharePoint metadata columns.

The format of the ColligoMappingConfig.xml file is shown below:

```
k?xml version="1.0" encoding="utf-8"?>
<ColligoMappingConfig>
<Mappings>
<Mapping Field="Attachment" SPColumn="Attachment"/>
Mapping Field="Bcc" SPColumn="Bcc"/>
<Mapping Field="Bcc-Address" SPColumn="Bcc-Address"/>
<Mapping Field="Categories" SPColumn="Categories"/>
<Mapping Field="Cc" SPColumn="Cc-Address"/>
<Mapping Field="Cc" SPColumn="Cc-Address"/>
<Mapping Field="Cc" SPColumn="Cc-Address"/>
<Mapping Field="Cc-Type" SPColumn="Cc-Address"/>
<Mapping Field="Cc-Type" SPColumn="Cc-Address"/>
<Mapping Field="Cc-Type" SPColumn="Cc-Address"/>
<Mapping Field="Cc-Type" SPColumn="Cc-Address"/>
<Mapping Field="Cc-Type" SPColumn="Cc-Type"/>
<Mapping Field="From" SPColumn="From"/>
<Mapping Field="From-Address" SPColumn="From-Address"/>
<Mapping Field="From-SPColumn="From"/>
<Mapping Field="Importance" SPColumn="From-Type"/>
<Mapping Field="Received" SPColumn="Message Body"/>
<Mapping Field="Received" SPColumn="Received-UTC"/>
<Mapping Field="Received-UTC" SPColumn="Sensitivity"/>
<Mapping Field="Sensitivity" SPColumn="Sensitivity"/>
<Mapping Field="Sensitivity" SPColumn="Sensitivity"/>
<Mapping Field="Sensitivity" SPColumn="Sensitivity"/>
<Mapping Field="Sensitivity" SPColumn="Sensitivity"/>
<Mapping Field="Sensitivity" SPColumn="Sensitivity"/>
<Mapping Field="Sent-UTC" SPColumn="Sensitivity"/>
<Mapping Field="Sensitivity" SPColumn="Sensitivity"/>
<Mapping Field="Sensitivity" SPColumn="Sensitivity"/>
<Mapping Field="Sent-UTC" SPColumn="Sensitivity"/>
<Mapping Field="Sent-UTC" SPColumn="Sensitivity"/>
<Mapping Field="Sent-UTC" SPColumn="Sensitivity"/>
<Mapping Field="Sent-UTC" SPColumn="Sensitivity"/>
<Mapping Field="Sent-UTC" SPColumn="Sensitivity"/>
<Mapping Field="Sent-UTC" SPColumn="Sensitivity"/>
<Mapping Field="To-Address" SPColumn="To-Address"/>
<Mapping Field="To-Address" SPColumn="To-Address"/>
<Mapping Field="To-Address" SPColumn="To-Address"/>
<Mapping Field="To-Address" SPColumn="To-Address"/>
</Mapping Field="To-Address" SPColumn="To-Address"/>
</Mapping Field="To-Type" SPColumn="To-Type"/>
</Mapping F
```

# **Configuring Search**

Colligo Email Manager is compatible with SharePoint Foundation 2010, SharePoint Enterprise 2010, and SharePoint Enterprise 2010 with FAST Search Server 2010, SharePoint Foundation 2013, and SharePoint Server 2013.

Depending on which version of SharePoint you are using, Colligo Email Manager provides the ability to search on SharePoint properties. For example, users may want to search on email properties such as "To", "From" and "Subject." To enable this functionality, SharePoint must be configured to crawl the columns that you would like to allow users to search on.

A keyword search means that your results could include results from the text of a document or properties.

The following table details which versions of SharePoint support which aspects of search:

| SharePoint Version                              | Keyword Search | <b>Properties Search</b> |
|-------------------------------------------------|----------------|--------------------------|
| SharePoint Foundation 2010                      | ¥              |                          |
| SharePoint Server 2010                          | ¥              | ×                        |
| SharePoint Server 2010 and FAST 2010            | ¥              | ×                        |
| SharePoint Foundation 2013                      | ¥              |                          |
| SharePoint Server 2013                          | ¥              |                          |
| SharePoint Server 2010 & SharePoint 2013 Search | ¥              |                          |

**NOTE:** If you are using SharePoint Foundation, you cannot search on specific SharePoint metadata such as To or From. However, you may get results that include instances of your search term as a property value in a column. To use property based search, use the syntax "property:value", for example "subject:colligo".

To install FAST, follow the instructions at the following location: <u>http://technet.microsoft.com/en-us/library/ff381243.aspx</u>

The following procedures comprise Colligo's best practice approach for setting up search for your SharePoint sites:

- 1. Add any SharePoint columns you want to be searched: see Adding Columns to SharePoint.
- 2. Add your content sources and crawl them: see Adding a Content Source.
- 3. Add managed property mappings: see Adding Managed Property Mappings.
- 4. Enable the isDocument property: see Enabling the IsDocument Property.

### **Adding Columns to SharePoint**

You likely have already set up various columns for your document libraries in SharePoint. Ensure that you have all the properties that you want to be searchable added as a column.

To add columns to SharePoint:

- 1. In an existing SharePoint site, go to Library Settings.
- 2. Under the Columns section, choose Create Column.
- 3. Add a column for every field that you want to be searchable.

**NOTE**: create columns with lower case names with no special characters or white spaces. This file naming convention allows you to use the same FAST Search mapping property names as site column names.

4. Upload at least one document to the library with each metadata column filled out in order for the search crawler to register any new columns.

### Adding a Content Source

A content source is a SharePoint site containing the document libraries that you want to search. You can add multiple content sources if you have sites on different Farms.

To add a content source:

- 1. In SharePoint's **Central Administration**, go to **General Application Settings > Farm Search Administration**.
- 2. Depending on whether or not you are using FAST Search, choose one of the following options:
  - a. If you are using FAST Search, click **FASTContent**.
    - The **FASTQuery: Search Administration** page displays.
  - b. If you are not using FAST Search, click Search Service Application.
     The Search Service Application: Search Administration page displays.

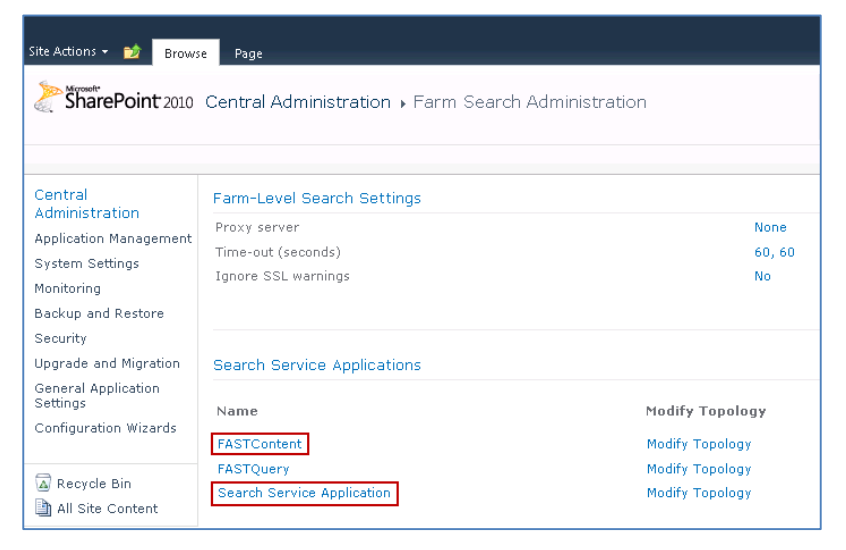

If you are using FAST Search, the FASTQuery: Search Administration page displays.

If you are not using FAST Search, the **Search Service Application: Search Administration** page displays.

3. In the Crawling section, click Content Sources.

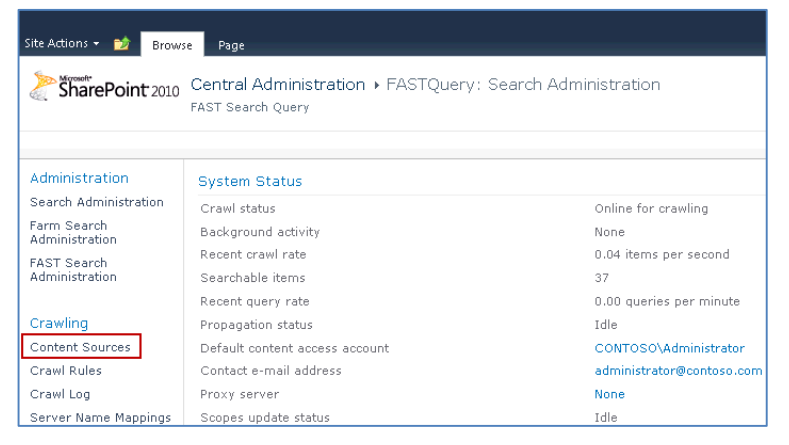

If you are using FAST Search, the **FASTContent: Manage Content Sources** page displays.

If you are not using FAST Search, the **Search Service Application: Manage Content Sources** page displays.

4. If a content source is not configured, click **New Content Source** to configure one.

| SharePoint 2010 Central Administration + FASTContent: Manage Content Sources |           |                    |                           |                           |                     |                      |                 |
|------------------------------------------------------------------------------|-----------|--------------------|---------------------------|---------------------------|---------------------|----------------------|-----------------|
|                                                                              |           |                    |                           |                           |                     |                      |                 |
| Administration                                                               | Use th    | nis page to add, ( | edit, or delete content : | sources, and to manage cr | awls.               |                      |                 |
| Search Administration                                                        |           |                    |                           |                           |                     |                      |                 |
| Farm Search<br>Administration                                                | ≡≊" N     | ew Content S       | ource 🛛 🖻 Refresh         | Start all crawls          | Stop all cra        | wis 🛛 🛛 Pause all c  | rawls           |
|                                                                              | Туре      | Name               | Status                    | Current crawl duration    | Last crawl duration | Last crawl completed | Next Full Crawl |
| Crawling                                                                     |           | FAST               | Idle                      |                           | 00:01:50            | 3/16/2011 4:57       | None            |
| Content Sources                                                              |           | Contoso            |                           |                           |                     | PM                   |                 |
| Crawl Rules                                                                  | <b>31</b> | BradsTest          | Crawling                  | 2850:12:22                |                     |                      | 7/30/2011       |
| Crawl Log                                                                    |           |                    | Incremental               |                           |                     |                      | 12:00 AM        |
| Server Name Mappings                                                         |           |                    |                           |                           |                     |                      |                 |
| Host Distribution Rules                                                      |           |                    |                           |                           |                     |                      |                 |

If you are using FAST Search, the **FASTContent: Add Content Source** page displays.

If you are not using FAST Search, the Search Service Application: Add Content Source page displays.

| Site Actions 👻 📩                                                                                                    |                                                                                                    |                                                                                                    |
|----------------------------------------------------------------------------------------------------|----------------------------------------------------------------------------------------------------|----------------------------------------------------------------------------------------------------|
| SharePoint 2010                                                                                                    | Central Administration + FASTContent: Add Content Source                                                                                                    | e Ilike It Tags & Notes                                                                                                    |
|                                                                                                    |                                                                                                    | 0                                                                                                    |
| Administration<br>Search Administration<br>Farm Search<br>Administration<br>Crawling<br>Content Sources<br>Crawl Rules<br>Crawl Log<br>Server Name Mappings<br>Host Distribution Rules<br>File Types<br>Index Reset | Use this page to add a content source.                                                                                                    | Name: * Select the type of content to be crawled: Select the type of content to be crawled: SharePoint Sites C Web Sites C File Shares C File Shares C Exchange Public Folders C Line of Business Data C Custom Repository |
| Crawler Impact Rules<br>Reports<br>Administration Reports                                                                                                    | Start Addresses<br>Type the URLs from which the search system should start crawling.<br>This includes all SharePoint Server sites and Microsoft SharePoint Foundation sites.                                                                                                    | Type start addresses below (one per line): *                                                                                                    |
|                                                                                                    | <b>Crawl Settings</b><br>Specify the behavior for crawling this type of content.<br>Selecting to crawl everything under the hostname will also crawl all the SharePoint Sites in<br>the server.<br>Caution: After you select crawl settings for a SharePoint content source, you cannot<br>change crawling behavior unless you re-create the content source. Verify that you select<br>the option that best suits your needs. | Select crawling behavior for all start addresses in this content<br>source:<br>© Crawl everything under the hostname for each start address<br>© Only crawl the Site Collection of each start address                      |
|                                                                                                    | <b>Erawl Schedules</b><br>Select the crawl schedules for this content source.                                                                                                    | Select the schedule that this should be a part of:<br>Full Crawl<br>None<br>Create schedule<br>Incremental Crawl<br>None<br>Create schedule                                                                                |
|                                                                                                    | Content Source Priority<br>Select what the priority of this content source should be. The Crawl system will prioritize<br>the processing of "High' priority content sources over 'Normal' priority content sources<br>Start Full Crawl<br>Select "Start full crawl of this content source" and click "OK" to start a full crawl of this<br>content source.                                                                    | Select th <u>e priority</u> for this content source:<br>Priority Normal<br>Start full crawl of this content source                                                                                                    |
|                                                                                                    |                                                                                                    | OK Cancel                                                                                                    |

5. After you have added the new content source, return to the **Manage Content Sources** page, and click **Start All Crawls**.

| SharePoint 2010                                                                                                    | Cent      | ral Administ                         | ration + FASTO                            | Content: Manage        | e Content Sou       | rces                                         |                                                  |
|----------------------------------------------------------------------------------------------------|-----------|--------------------------------------|-------------------------------------------|------------------------|---------------------|----------------------------------------------|--------------------------------------------------|
| Administration       Use this page to add, edit, or delete content sources, and to manage crawls.         Search Administration       Farm Search         Farm Search       New Content Source         Administration       Stop all crawls |           |                                      |                                           |                        |                     |                                              | rawls                                            |
| Crawling<br>Content Sources<br>Crawl Rules<br>Crawl Log                                                                                                    | Type<br>🎁 | Name<br>FAST<br>Contoso<br>BradsTest | Status<br>Idle<br>Crawling<br>Incremental | Current crawl duration | Last crawl duration | Last crawl completed<br>3/16/2011 4:57<br>PM | Next Full Crawl<br>None<br>7/30/2011<br>12:00 AM |
| Server Name Mappings<br>Host Distribution Rules                                                                                                    |           |                                      |                                           |                        |                     |                                              |                                                  |

- 6. Wait until all crawls are completed.
- 7. Return to **Central Administration** and navigate to **General Application Settings > Farm Search Administration** to add managed property mappings.

### **Adding Managed Property Mappings**

A managed property mapping provides the link between the SharePoint column and the search term. For example, if you want to search on the email property To, this is where you determine which SharePoint columns are searched when you enter that search term. You could have multiple SharePoint sites that each contain some form of a "To" column but they might be named slightly differently. This mapping allows you to map the "To" search term to any or all of those columns.

To add a new managed property mapping:

- 1. In SharePoint's Central Administration, go to General Application Settings > Farm Search Administration.
- 2. If you are using FAST Search:
  - a. Click FastQuery.
    - The **FASTQuery: Search Administration** page displays.
  - b. In the **Queries and Results** section, click **Metadata Properties.** The **FASTQuery: Metadata Property Mappings** page displays.
- 3. If you are not using FAST Search:
  - a. Click Search Service Application.
    - The Search Service Application: Search Administration page displays.
  - In the Queries and Results section, click Metadata Properties.
     The Search Service Application: Metadata Property Mappings page displays.
- 4. Click New Managed Property.

| Site Actions 👻 📩                        |                                                                      |                                                   |                                           |                                   |                                |                                          |                                                                                                    |                 |         |
|-----------------------------------------|----------------------------------------------------------------------|---------------------------------------------------|-------------------------------------------|-----------------------------------|--------------------------------|------------------------------------------|----------------------------------------------------------------------------------------------------|-----------------|---------|
| SharePoint 2010                         | Central Administration<br>Mappings                                   | <ul> <li>Search Servi</li> </ul>                  | ice Applicatio                            | on: Metada                        | ita Prope                      | erty                                     | نې<br>I Like It                                                                                                 | Tags &<br>Notes | * III   |
| Administration<br>Search Administration | Crawled properties are automatica<br>managed properties and map craw | lly extracted from craw<br>led properties to mana | /led content. Users<br>ged properties. Ch | can perform qu<br>anges to proper | eries over m<br>ties will take | anaged properties<br>effect after the ne | . Use this pagent of the second second second second second second second second second second second second se | ge to create    | )<br>e; |
| Farm Search<br>Administration           | New Managed Property                                                 | Crawled Propertie                                 | es Categories                             |                                   |                                |                                          |                                                                                                    |                 |         |
| Crawling<br>Content Sources             | Property Name                                                        | Туре                                              | May be deleted                            | Use in scopes                     | Optimized                      | Mappings                                 |                                                                                                    |                 |         |
|                                         | AboutMe                                                              | Text                                              | Yes                                       | No                                | No                             | People:About                             | 1e(Text), o                                                                                                    | ws_Notes        | ;(      |

#### The New Managed Property screen displays:

| Site Actions 👻 📷                                                                                                    |                                                                                                    |                                                                                                    |
|----------------------------------------------------------------------------------------------------|----------------------------------------------------------------------------------------------------|----------------------------------------------------------------------------------------------------|
| SharePoint 2010                                                                                                    | Central Administration > Search Service Application                                                                                                    | n: New Managed Property                                                                                                    |
| A designing to a big of                                                                                                    | Use this name to view and channe the settings of this property.                                                                                                    | <b>@</b>                                                                                                    |
| Auministration                                                                                                    |                                                                                                    |                                                                                                    |
| Farm Search<br>Administration                                                                                               | Name and type<br>Type a name for this property, and select the type of information you want<br>to store in this property.                                                                                                    | Property name: *                                                                                                    |
| Crawling<br>Content Sources<br>Crawl Rules                                                                                  | Select the "Has Multiple Values" checkbox to enable storing multiple values<br>for a given item with this property.                                                                                                    | Description:                                                                                                    |
| Crawl Log<br>Server Name Mappings<br>Host Distribution Rules<br>File Types<br>Index Reset                                   |                                                                                                    | Itext Integer Decimal Yes/No Has Multiple Values                                                                                                    |
| Queries and Results<br>Authoritative Pages<br>Federated Locations<br>Metadata Properties<br>Scopes<br>Search Result Removal | Mappings to crawled properties<br>A list of crawled property is shown. To<br>use a crawled property in the search system, map it to a managed<br>property. A managed property can get a value from a crawled property<br>based on the order specified using the Move Up and Move Down buttons or<br>from all the crawled properties mapped. | Include values from all crawled properties mapped  Include values from a single crawled property based on the order specified  Crawled properties mapped to this managed property:  Move Up  Move Up  Add Mapping  Remove Mapping                                  |
| Reports<br>Administration Reports<br>Web Analytics Reports                                                                  | Use in scopes<br>Indicates whether this property will be available for use in defining search<br>scopes.                                                                                                    | Allow this property to be used in scopes                                                                                                    |
|                                                                                                    | Optimize managed property storage<br>To reduce storage requirements, new text properties are automatically<br>treated as a hash which limits comparisons (including sorting) to<br>equality/inequality. Unselect this option to enable other types of<br>comparisons (less than, greater than, order by).                                   | <ul> <li>Reduce storage requirements for text properties by using a hash for comparison.</li> <li>Add managed property to custom results set retrieved on each query. Note: Only the first 2 kilobytes of data is<br/>available for display by default.</li> </ul> |
|                                                                                                    | To optimize queries that use a custom results page to show special managed<br>properties, settler the "Add managed property to results set" option to add<br>this property to the restricted set of managed properties.                                                                                                    | OK Cancel                                                                                                    |

#### 5. Fill out the following fields:

- a. **Property name**: ensure the name is unique, has no spaces and is all lower case with no spaces or special characters
- b. **Type**: choose the appropriate type
- c. Mappings to crawled properties: click Add Mapping The Crawled property selection screen displays:

| Crawled property selection                                                                                                    | □ × |
|----------------------------------------------------------------------------------------------------|-----|
| Crawled property selection                                                                                                    |     |
| Select crawled properties to map to New Property(Text)                                                                                                    |     |
| Select a category:                                                                                                    |     |
| All categories                                                                                                    |     |
| Crawled property name:                                                                                                    |     |
| Find                                                                                                    |     |
| Select a crawled property                                                                                                    |     |
| _AdHocReviewCycleID[Integer]<br>_AuthorText]<br>_AuthorTemailDisplayName(Text)<br>_Category(Text)<br>_Comments(Text)<br>_dlc_DocId(Text)<br>_dlc_DocId[TersistId(Text)<br>_dlc_DocIdPersistId(Text)<br>_dlc_DocIdPersistId(Text)<br>_dlc_ExpireDate(Text)<br>_dlc_ExpireDate(Text)<br>_dlc_Holds_Property(Text)<br>_dlc_LestRun(Text)<br>_dlc_LestRun(Text)<br>_dlc_LestRun(Text)<br>_dlc_DocIdPerstageId(Text)<br>_dlc_DocIdPerstageId(Text)<br>_dlc_policyId(Text)<br>_dlc_policyId(Text)<br>_LiveCopyIndex(Integer)<br>_NewReviewCycle(Text) |     |
|                                                                                                    |     |
| OK Cancel                                                                                                    |     |

- i. Use the **Select a category** drop-down to filter the available properties, or enter a property in the **Crawled property name** field and click **Find**.
- ii. Select a crawled property from the list and click OK to add it to the mapping.
- iii. In the Available crawled properties list and click Add to move it to the Selected crawled properties list in the New Managed Property page.
- iv. Repeat for each column you want to make available on a search query.
- 6. Click **OK**.

#### **Enabling the Attachment Property in Search**

If an email has an attachment, you can configure a managed property mapping for the attachment icon to display in the search results. Because this is not a property you can actually search on, the mapping is slightly different for this field.

Below is the Property name and the mapping you need to add to your crawled properties for the Attachment column:

| Site Actions 👻 😏              |                                                                                  |                                 |                                            |                          |               |                 |         |
|-------------------------------|----------------------------------------------------------------------------------|---------------------------------|--------------------------------------------|--------------------------|---------------|-----------------|---------|
| SharePoint 2010               | Central Administration →                                                         | Search Service Application      | : Edit Managed Property - atta             | chment                   | i Like It     | Tags &<br>Notes | <b></b> |
|                               |                                                                                  |                                 |                                            |                          |               | •               |         |
| Administration                | Use this page to view and change the                                             | settings of this property.      |                                            |                          |               |                 |         |
| Search Administration         | Name and type                                                                    |                                 |                                            |                          |               |                 |         |
| Farm Search<br>Administration | Type a name for this property, and<br>select the type of information you         | Property name: *                |                                            |                          |               |                 |         |
|                               | want to store in this property.                                                  | attachment                      |                                            |                          |               |                 |         |
| Crawling                      |                                                                                  | Description:                    |                                            |                          |               | ~               |         |
| Content Sources               | Select the "Has Multiple Values"                                                 |                                 |                                            |                          |               | -               |         |
| Crawl Rules                   | checkbox to enable storing multiple                                              | The type of information in this | property: Yes/No                           |                          |               |                 |         |
| Crowl Log                     | property.                                                                        | Has Multiple Values             |                                            |                          |               |                 |         |
|                               |                                                                                  | i nas muluple values            |                                            |                          |               |                 |         |
| Server Name Mappings          | Mappings to crawled properties                                                   | Include values from all         | crawled properties mapped                  |                          |               |                 |         |
| Host Distribution Rules       | A list of crawled properties mapped to                                           | O Include values from a si      | ngle crawled property based on the orde    | er specified             |               |                 |         |
| File Types                    | this managed property is shown. To                                               | Crawled properties mapped to    | this managed property:                     | ar opeanied              |               |                 |         |
| Index Reset                   | system, map it to a managed                                                      | ows_Attachment(Yes/No)          |                                            | Marca Ha                 |               | 1               |         |
| Crawler Impact Rules          | property. A managed property can                                                 |                                 | -                                          | Hove op                  |               | _               |         |
|                               | based on the order specified using                                               |                                 | _                                          | Move Dow                 | n             |                 |         |
| Queries and Results           | the Move Up and Move Down buttons                                                |                                 | -                                          | Add Mappir               | ng            |                 |         |
| Authoritative Pages           | mapped.                                                                          |                                 |                                            | Remove Map               | ping          |                 |         |
| Federated Locations           |                                                                                  | 1                               |                                            |                          |               |                 |         |
| Metadata Properties           | Use in scopes                                                                    | Allow this property to be u     | ised in scones                             |                          |               |                 |         |
| Scopes                        | Indicates whether this property will                                             |                                 |                                            |                          |               |                 |         |
| Search Result Removal         | be available for use in defining search                                          |                                 |                                            |                          |               |                 |         |
|                               | scopes.                                                                          |                                 |                                            |                          |               |                 |         |
| Reports                       |                                                                                  |                                 |                                            |                          |               |                 |         |
| Administration Reports        | Optimize managed property<br>storage                                             |                                 |                                            |                          |               |                 |         |
| Web Arelation Reports         | To reduce storage requirements, new                                              | 🔲 Reduce storage requireme      | ents for text properties by using a hash f | or comparison.           |               |                 |         |
| web Analytics Reports         | text properties are automatically                                                | Add managed property to         | custom results set retrieved on each qu    | ery. Note: Only the firs | st 2 kilobyte | s of            |         |
|                               | comparisons (including sorting) to                                               | data is available for displa    | y by default.                              |                          |               |                 |         |
|                               | equality/inequality. Unselect this<br>option to enable other types of            |                                 |                                            |                          |               |                 |         |
|                               | comparisons (less than, greater than,                                            |                                 |                                            |                          |               |                 |         |
|                               | order by).                                                                       |                                 |                                            |                          |               |                 |         |
|                               |                                                                                  |                                 |                                            |                          |               |                 |         |
|                               | To optimize queries that use a custom                                            |                                 |                                            |                          |               |                 |         |
|                               | properties, select the "Add managed                                              |                                 |                                            |                          |               |                 |         |
|                               | property to results set" option to add<br>this property to the restricted set of |                                 |                                            |                          |               |                 |         |
|                               | managed properties.                                                              |                                 |                                            |                          |               |                 |         |
|                               |                                                                                  |                                 |                                            |                          |               |                 |         |
|                               |                                                                                  |                                 |                                            |                          |               |                 |         |
|                               |                                                                                  | Delete                          | ОК                                         | Can                      | cel           |                 |         |
|                               |                                                                                  |                                 |                                            |                          |               |                 |         |
|                               |                                                                                  |                                 |                                            |                          |               |                 | •       |

**NOTE**: this property is not retroactive; ie. If the column and property mapping are added after emails with attachments have been uploaded to the document library, the attachment icon will not display in the search results. The column and property mapping must be present at the time of upload to be applied.

# **Enabling the IsDocument Property**

The IsDocument property is a SharePoint property that must be set to **True** for all document types that you want to include in a search. If this property is not set to True, no results will be returned in your search.

- 1. In SharePoint's **Central Administration**, go to **General Application Settings > Farm Search Administration**.
- 2. If you are using FAST Search:
  - a. Click FastQuery.
    - The FASTQuery: Search Administration page displays.
  - b. In the **Queries and Results** section, click **Metadata Properties.** The **FASTQuery: Metadata Property Mappings** page displays.
- 3. If you are not using FAST Search:
  - a. Click Search Service Application.
     The Search Service Application: Search Administration page displays.
  - b. In the **Queries and Results** section, click **Metadata Properties**. The **Search Service Application: Metadata Property Mappings** page displays.
- 4. Set the Managed Property **IsDocument** to True.
- 5. Click **OK**.

# **Configuring Local Machines**

 Create the ColligoMappingConfig.xml file on a local machine in one of the following directories:

Windows Vista/7:

- C:\Users\%username%\AppData\Roaming\Colligo\EmailManager\Config\
- C:\Users\%username%\AppData\Local\Colligo\EmailManager\Config\

Windows XP:

- C:\Documents and Settings\%username%\Local Settings\Application
   Data\Colligo\EmailManager\Config\
- C:\Documents and Settings\%username%\ApplicationData\Colligo\EmailManager\Config\
- 2. Use the crawler mapping names to populate the configuration file. *NOTE*: Columns are case sensitive

```
k?xml version="1.0" encoding="utf-8"?>
<ColligoMappingConfig>
<Mappings>
<Mapping Field="Attachment" SPColumn="Attachment"/>
Mapping Field="Bcc" SPColumn="Bcc"/>
<Mapping Field="Bcc-Address" SPColumn="Bcc-Address"/>
<Mapping Field="Categories" SPColumn="Categories"/>
<Mapping Field="Cc" SPColumn="Cc-Address"/>
<Mapping Field="Cc" SPColumn="Cc-Address"/>
<Mapping Field="Cc" SPColumn="Cc-Address"/>
<Mapping Field="Cc-Address" SPColumn="Cc-Address"/>
<Mapping Field="Cc-Address" SPColumn="Cc-Address"/>
<Mapping Field="Cc-Address" SPColumn="Cc-Address"/>
<Mapping Field="Cc-Type" SPColumn="Cc-Address"/>
<Mapping Field="Cc-Address" SPColumn="Conversation"/>
<Mapping Field="From SPColumn="From"/>
<Mapping Field="From-Address" SPColumn="From-Address"/>
<Mapping Field="From-Address" SPColumn="From-Address"/>
<Mapping Field="From-Address" SPColumn="From-Type"/>
<Mapping Field="Received" SPColumn="Importance"/>
<Mapping Field="Received" SPColumn="Received-UTC"/>
<Mapping Field="Received" SPColumn="Received-UTC"/>
<Mapping Field="Sentivity" SPColumn="Sensitivity"/>
<Mapping Field="Sent" SPColumn="Sent"/>
<Mapping Field="Sent" SPColumn="Sent"/>
<Mapping Field="Sent" SPColumn="Sent"/>
<Mapping Field="Sent" SPColumn="Sent"/>
<Mapping Field="Sent" SPColumn="Sent"/>
<Mapping Field="Sent" SPColumn="Sent"/>
<Mapping Field="Sent" SPColumn="Sent"/>
<Mapping Field="Sent" SPColumn="Sent"/>
<Mapping Field="Sent" SPColumn="Sent"/>
<Mapping Field="Sent" SPColumn="Sent"/>
<Mapping Field="Sent" SPColumn="Sent"/>
<Mapping Field="Sent" SPColumn="Sent"/>
<Mapping Field="Sent" SPColumn="Sent"/>
```

# **Uninstalling Colligo Email Manager**

To uninstall, Colligo Email Manager, complete the following steps:

- 1) In your Control Panel, choose Uninstall a Program from the Programs group.
- 2) Select Colligo Email Manager in the program list and click Uninstall.